## Quick Guide For Minor Works Contractors - Class 1 (MWC1) Registration of Smart Tender

RELEASE NO. 1.0

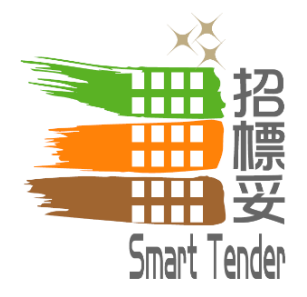

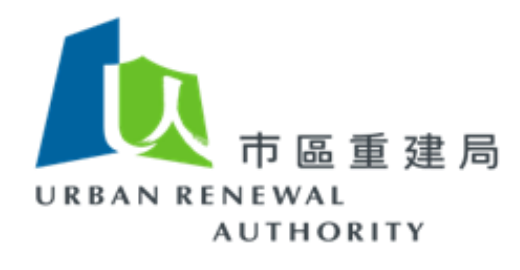

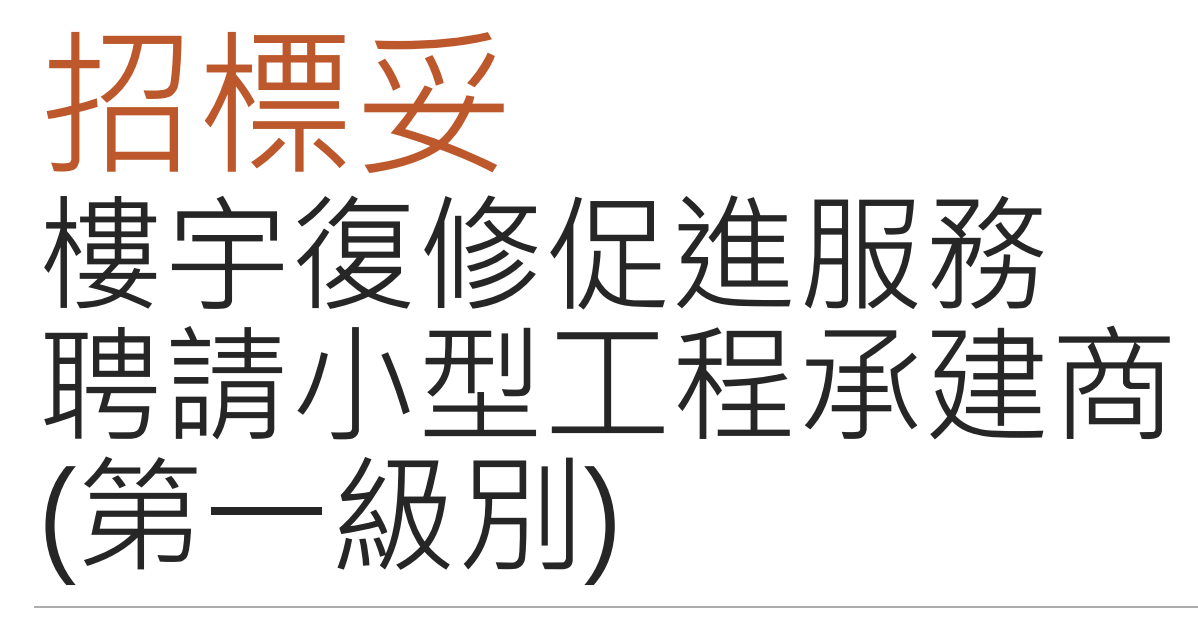

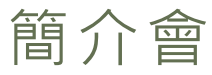

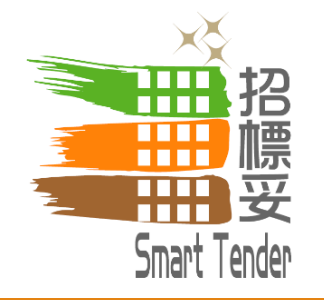

## 2019年1月14及15日

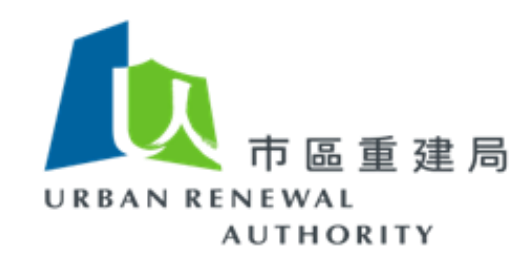

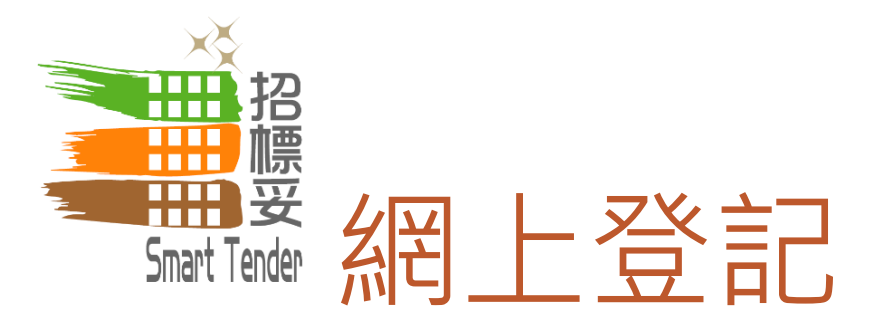

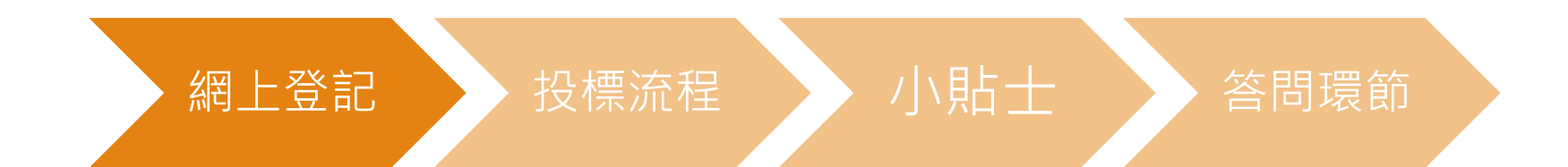

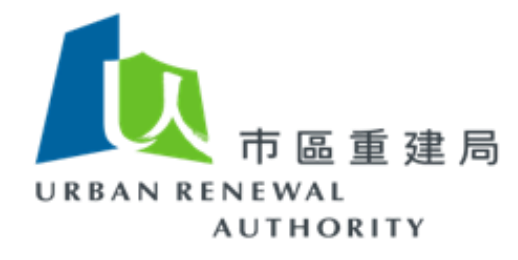

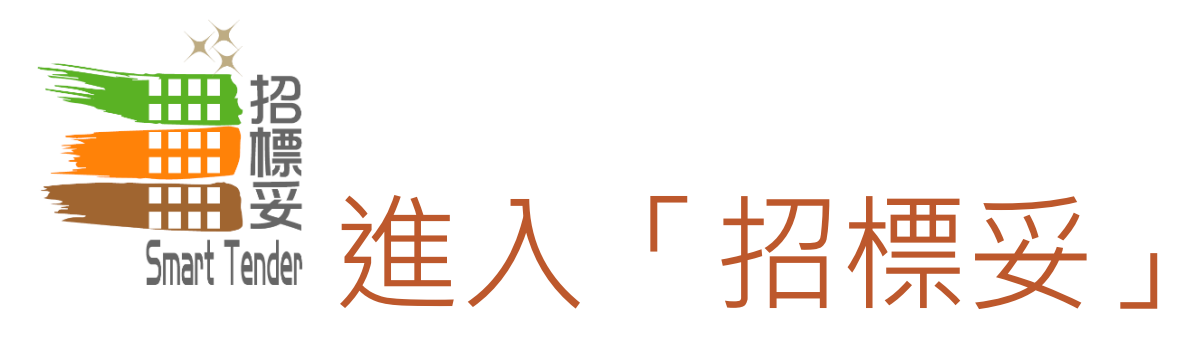

## http://buildingrehab.org.hk

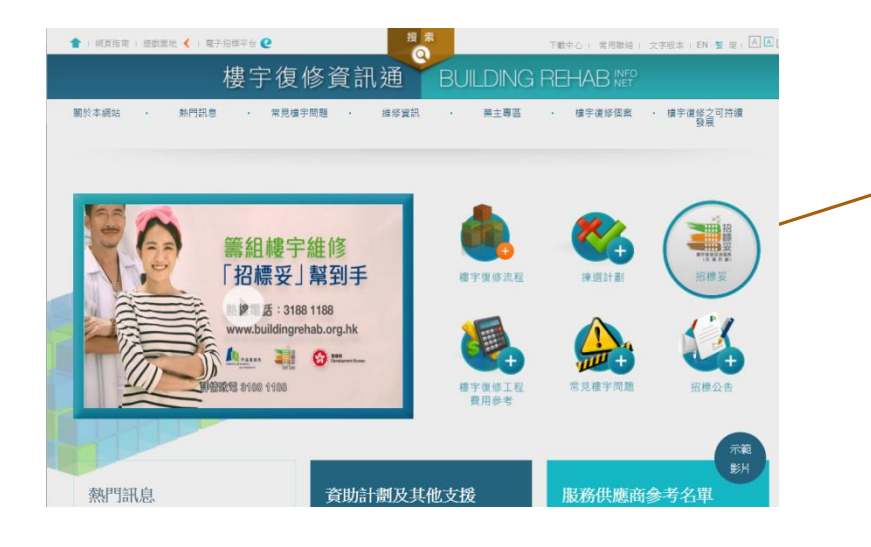

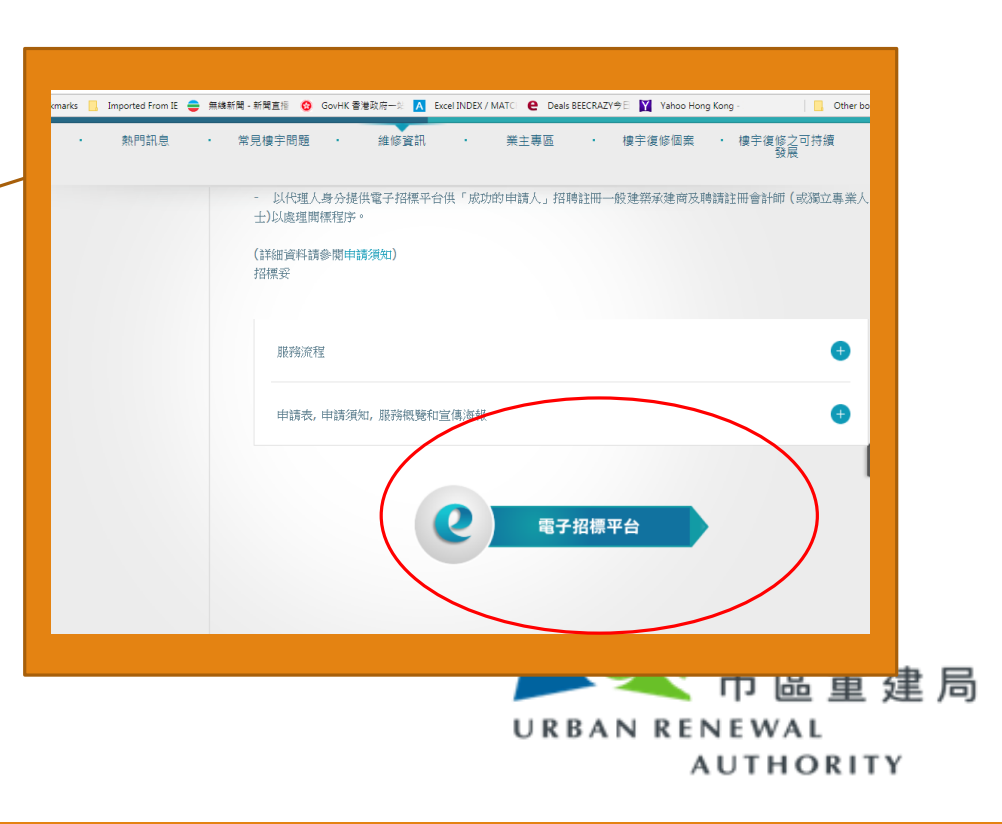

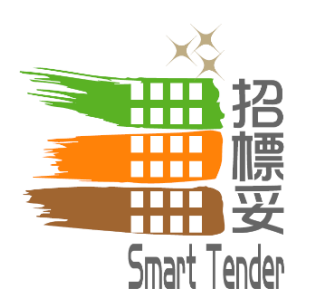

「招標妥」首頁

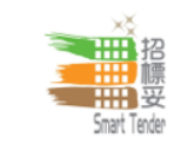

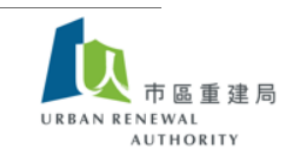

|                      | 登入                            | 招標妥 - 樓宇復修促進服務                                                                                                |
|----------------------|-------------------------------|----------------------------------------------------------------------------------------------------|
|                      | ● <u>認可人士或註冊檢驗</u><br>人員      | 市區重建局(簡稱"市建局")推出此"招標妥"計劃,讓私人大廈業主透過此電子招標平台,為樓宇復修工程顧問及註冊承<br>建商(簡稱"承建商")進行樓宇復修工程。<br>列於方方的登入欄中有不同選項,供以下人十及情況使用: |
|                      | <ul> <li>註冊一般建築承建商</li> </ul> | <ol> <li>1) 註冊一般建築承建商</li> </ol>                                                                              |
| 選擇「小型工程承<br>建商—第一級別」 | 小型工程承建商 - 第<br>一級別            | a) 已在屋宇署登記之「註冊一般建築承建商」方可登記成為電子招標平台內的註冊名單<br>b) 在電子招標平台進行註冊及啟動賬戶程序<br>c) 登入賬戶及處理遺失或重置密碼程序                      |
|                      | ● 註冊消防裝置承建商                   | 2) 消防裝置工程承建商                                                                                                  |
|                      | <ul> <li>大廈或屋苑業主專區</li> </ul> | a) 已在消防處登記之「註冊消防裝置工程承建商」方可登記成為電子招標平台內的註冊名單<br>b) 在電子招標平台進行註冊及啟動賬戶程序<br>c) 登入賬戶及處理遺失或重置密碼程序                    |
|                      | ● <u>訪客登入</u>                 | 3) 認可人士及註冊檢驗人員                                                                                                |
|                      | ● <u>註冊名單</u>                 | a) 已在屋宇署登記之「認可人士」或/及 「註冊檢驗人員」方可登記成為電子招標平台內的註冊名單<br>b) 在電子招標平台進行註冊及啟動賬戶程序                                      |
|                      | ● <u>公開資訊</u>                 | <ul> <li>c) 所有登記在電子招標平台之「認可人士」或/及 「註冊檢驗人員」均以公司名義註冊,而非以個人名稱登記</li> <li>d) 登入賬戶及處理遺失或重置密碼程序</li> </ul>          |
|                      | L                             | <b>4)</b> 大廈或屋苑業主專區                                                                                           |
|                      | ● <u>查詢</u>                   | 每個成功參與招標妥計劃之樓宇/屋苑均獲發一個獨有的登入賬號及廖碼,用以進入系統內所屬的樓宇/屋苑版頁。有                                                          |

5

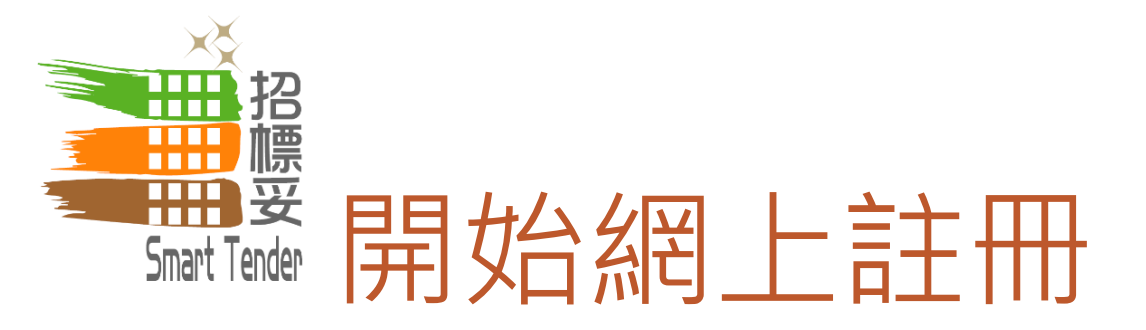

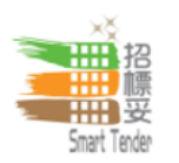

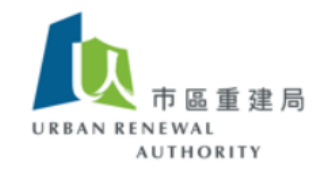

小型工程承建商 - 第一級別

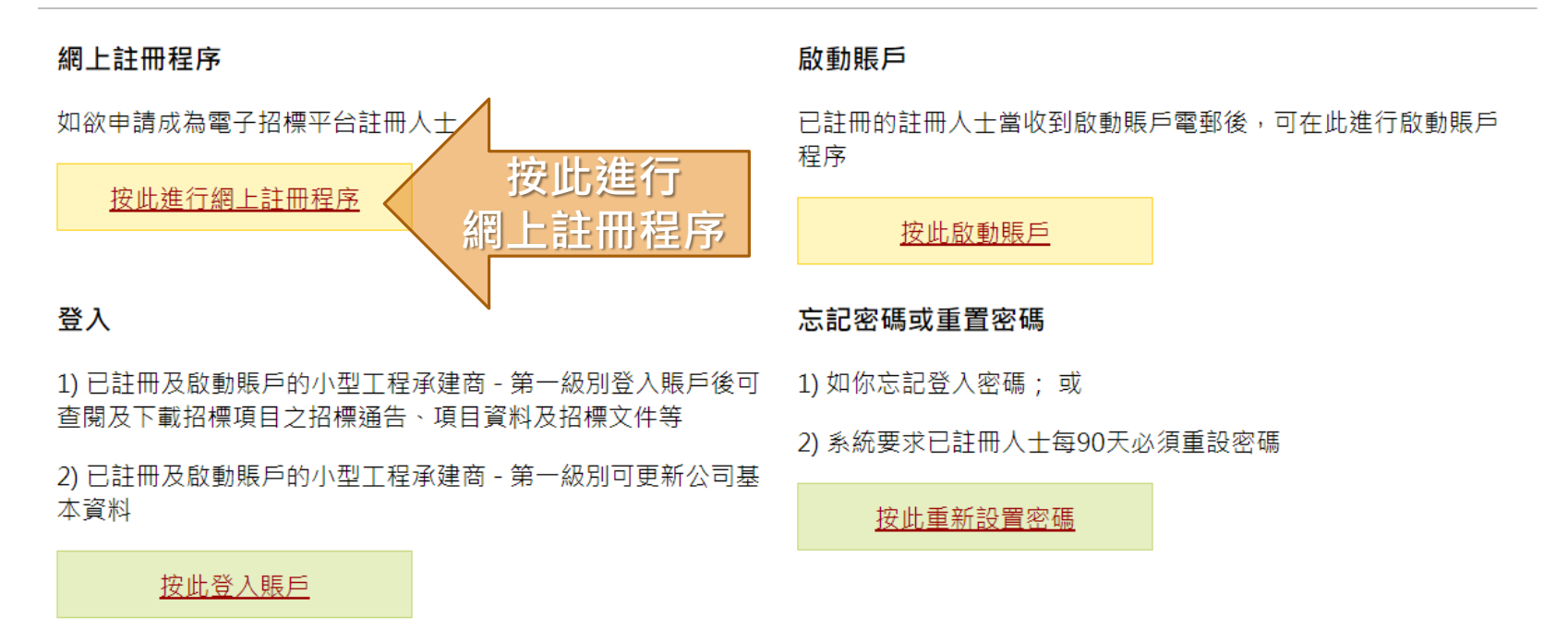

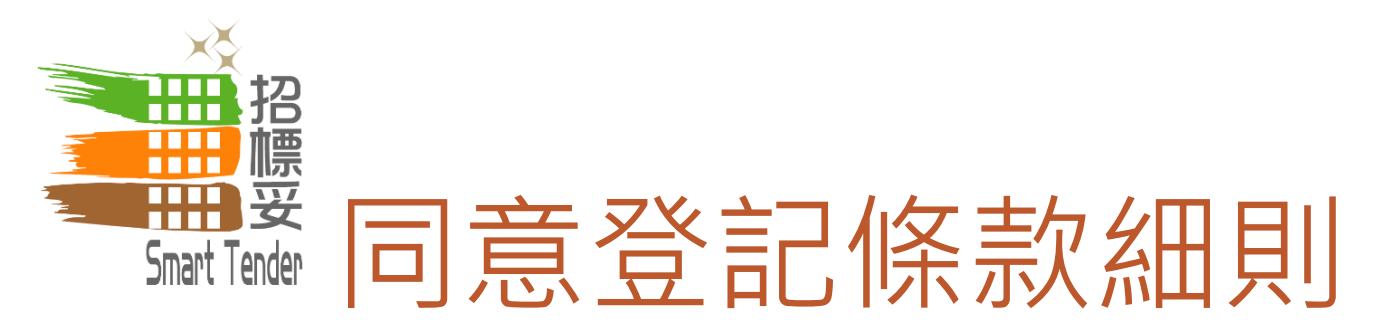

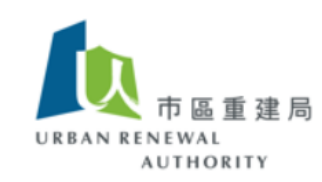

#### 小型工程承建商 - 第一級別 > 登記

Smart Tende

#### 條款細則

- 請在進行登記前,細閱此電子招標平台之使用條款細則及私隱及免責聲明。如你選擇繼續進行登記程序,即代表你同意接受上述 條款細則並受有關條款的約束。
- 2. 請按以下程序完成註冊程序:
  - a. 公司註冊 你必須在電子招標平台上提供基本公司資料。
  - b. 賬戶初始化安排 當你通過電郵獲取網上授權代碼後,便可建立主賬戶及5個副賬戶,並可為其賬戶設定密碼。
  - c. 完成公司註冊程序 當你完成賬戶啟動程序後,必須以主賬戶登入電子招標平台,並提交所需文件,例如商業登記證書副本及註冊證書副本,以完成整個登記程序。

不同意

當你按下"接受",表示你確認你已閱覽及接受電子招標平台上的使用條款、私隱及免責聲明及以上註冊程序。

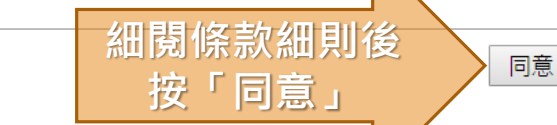

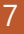

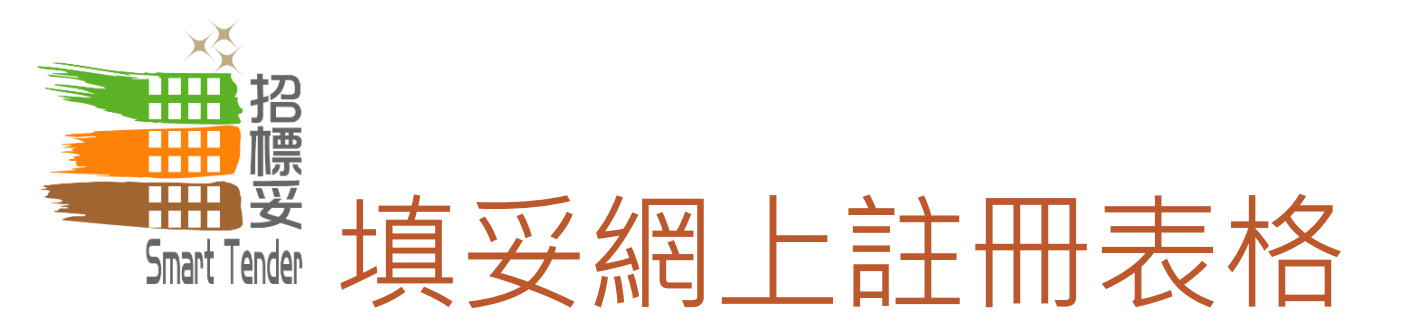

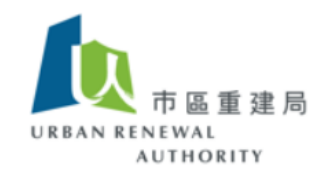

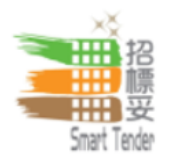

\* 必須填寫

# 承建商資料 (English) (Chinese) (小型工程承建商 - 第一級別在電子招標平台上以公司名義註冊而非個人身份註冊。公司名稱必須與您公司最新的 商業登記證上顯示的完整法定名稱(包括拼寫、特殊字符和間距)完全相同。) 地址 \* (公司地址必須與您公司最新的商業登記證上顯示的完整地址(包括拼寫、特殊字符和間距)完全相同。) 註冊國家及地區 \* 香港 商業登記證書編 \* (只需輸入商業登記證的頭8位數字 E.g. 12345678 - 000 - 001。)

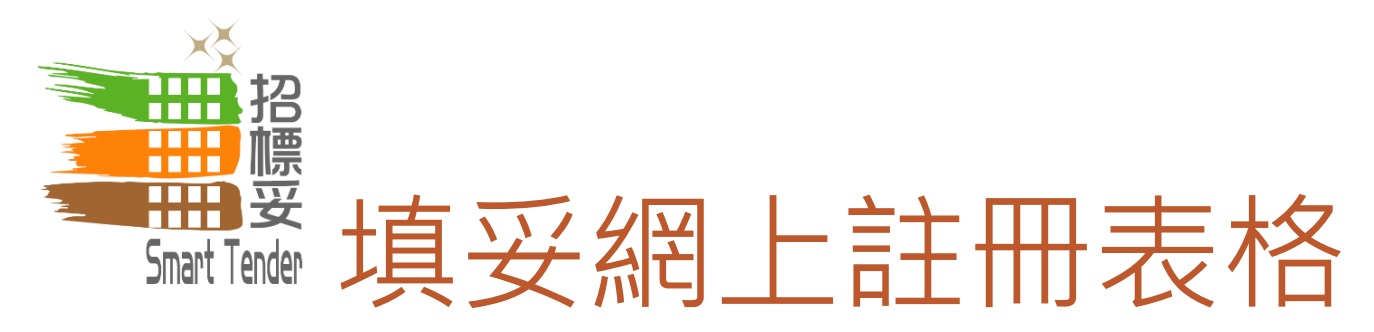

| 註冊編號         | * | 第一級 MWC / /                                                                                              |
|--------------|---|----------------------------------------------------------------------------------------------------|
| 類型           | * | <ul> <li>▲</li> <li>B</li> <li>C</li> <li>D</li> <li>E</li> <li>F</li> <li>G</li> <li>全選 取消全選</li> </ul> |
|              |   | (請按小型工程承建商證書內所示之工程類型填寫以上選項,只有屬於第一級別之類型方可接受。)                                                             |
| 技術總監姓名       | * | (技術總監乃公司主管,並負責統籌維修工程。)                                                                                   |
| 獲授權簽署人姓<br>名 | * | (獲授權簽署人姓名必須與屋宇署登記之紀錄相同。)                                                                                 |
| 電郵地址         | * | (為確保所有招標資訊可轉達至公司負責人,敬請提供公司電郵地址而不是個別人士之私人電郵,減少因公司人士<br>變動而錯失獲取資訊的情況。)                                     |

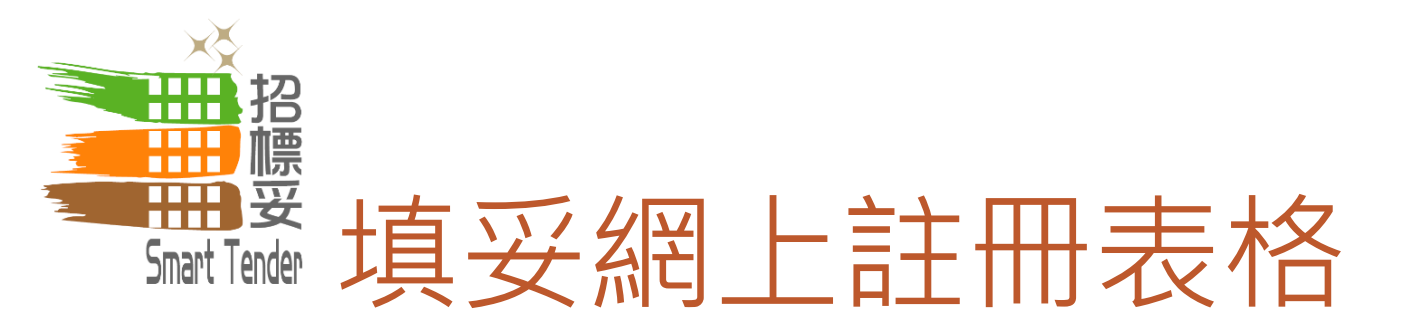

#### 主要聯絡人資料

| 聯絡人姓名  | * |                |
|--------|---|----------------|
| 聯絡人職位  | * |                |
| 電話號碼   | * | (Hong Kong 🔹 ) |
| 圖文傳真號碼 |   | (Hong Kong 🔹 ) |

注意:請按"下一步"一次。

當按 "下頁" 後,驗證碼將透過電郵形式發送致你在系統上提供的電郵地址。你必須按"下一步"後輸入有關驗證碼,以繼續進行註冊程

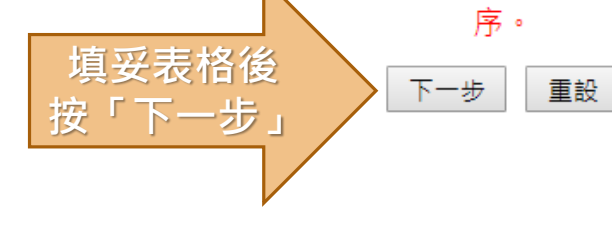

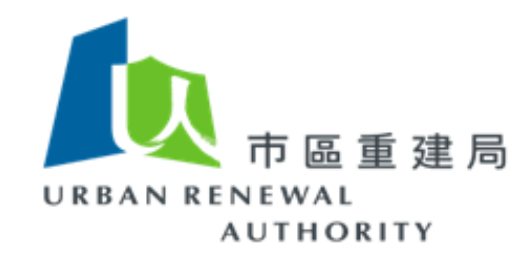

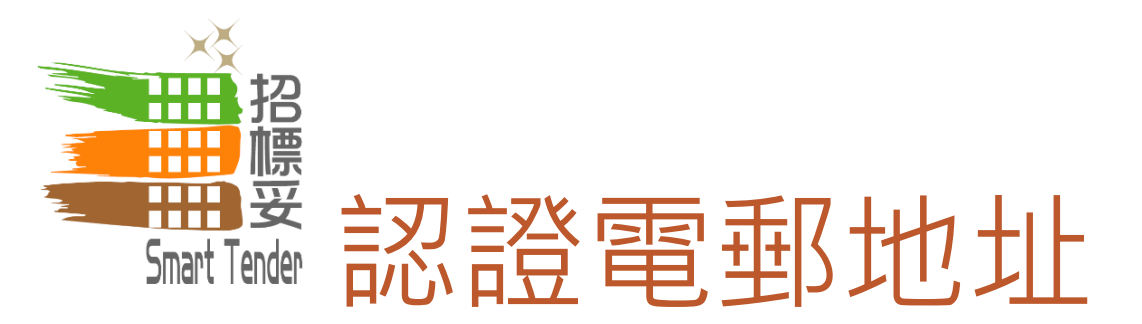

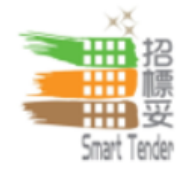

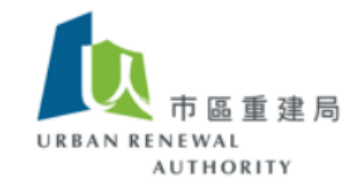

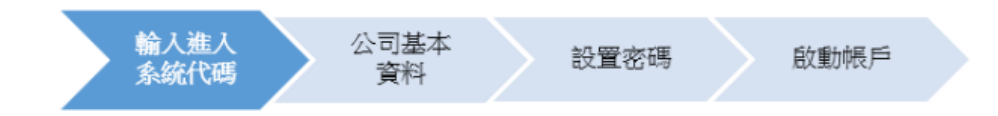

系統已經將驗證碼發送至gva@dummy.com。請按"下一步"輸入驗證碼以繼續進行註冊程序。

如您使用此系統時有任何疑問,請按登入欄內之"查詢"尋找相關資訊或透過電郵(<u>ura@e-tendering.com</u>)向我們聯絡。

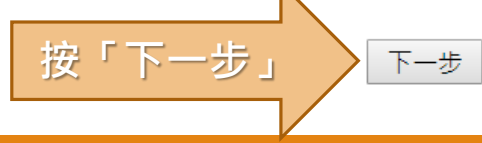

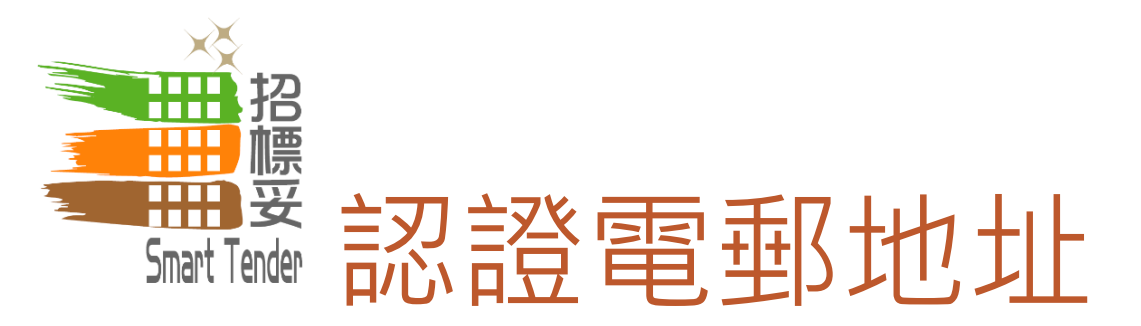

| From:                     | e-Tendering Enquiry Sent: Fri 4/29/2016 5:06                                                                                 | PM |
|---------------------------|----------------------------------------------------------------------------------------------------|----|
| To:<br>Cc:                | Dennis Yu                                                                                                    |    |
| Subject:                  | Smart Tender by Urban Renewal Authority – Online Authorization Code (OAC) Authentication                                     |    |
| 敬啟者                       |                                                                                                    |    |
| 用以登記                      | 例入電子招標平台的網上授權代碼(Online Authorization Code)為fa18b8b04ade607399ea55681d6398d7。                                                 |    |
| 如對上述                      | 事宜有任何查詢,請以電郵形式與我們客戶服務台聯絡( <u>enquiry@e-tendering.com</u> )                                                                   |    |
| 此致<br>市區重建                |                                                                                                    | _  |
| 網址: <u>h</u> t            | tp://smarttender.buildingrehab.org.hk                                                                                        | =  |
| 此電子動                      | 件由系統自動發送。請不要回覆此郵件。                                                                                                    |    |
| 免責聲明<br>郵有否存              | ]:發送者將不會承擔因此電郵內容的錯誤或遺漏而可能出現的責任。雖然發送者已盡力及合理地確保此電郵和其附件不含任何電腦病毒,收件人卻有責任檢查此電<br>:有電腦病毒,而發送者亦不會承擔因這封電郵或其附件可能存有電腦病毒而引起的任何損失或損害。    |    |
| 保密:此<br>以任何方              | 電郵和其附件均是保密。如果您不是此電郵的收件人,請不要將其內容向任何人士發放或透露其內容,使用其內容以作任何目的,存儲、複製或將全部或部分內容<br>式向其他媒體發放或透露,或根據其內容採取任何行動。如屬此情況,請立即通知發件人及將此電郵內容刪除。 |    |
| Dear Sir/I                | Madam,                                                                                                    |    |
| Your Onli                 | ne Authorization Code to activate your account is fa18b8b04ade607399ea55681d6398d7.                                          |    |
|                           |                                                                                                    |    |
| <ol> <li>See r</li> </ol> | nore about: e-Tendering Enquiry.                                                                                             | ^  |

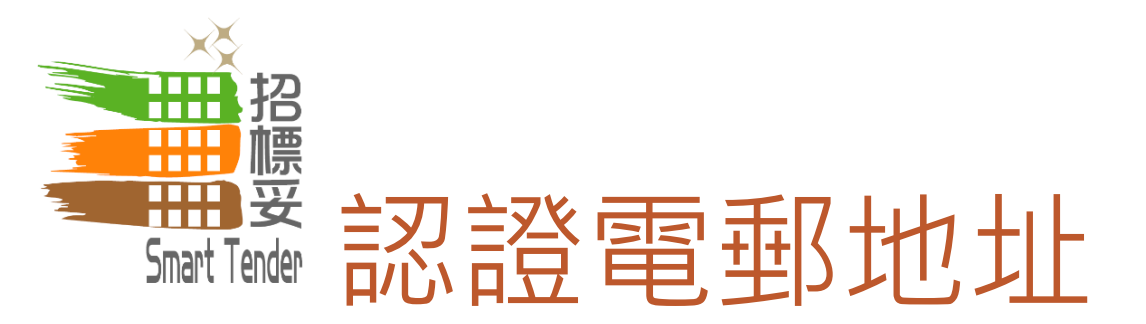

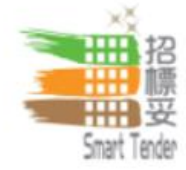

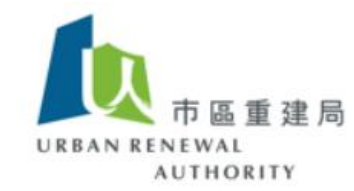

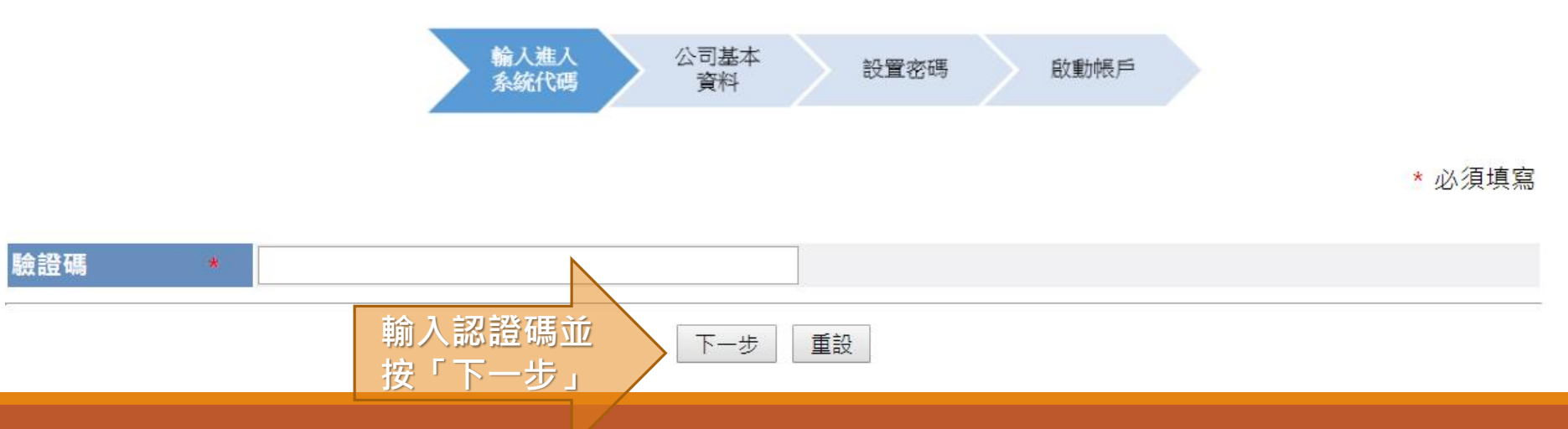

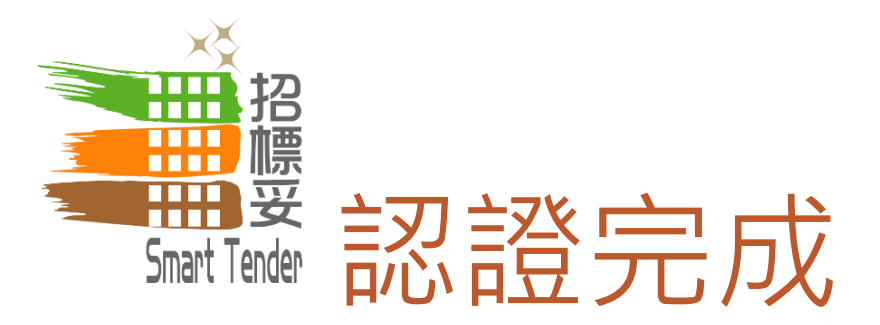

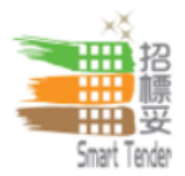

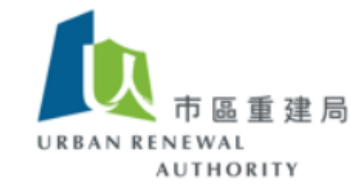

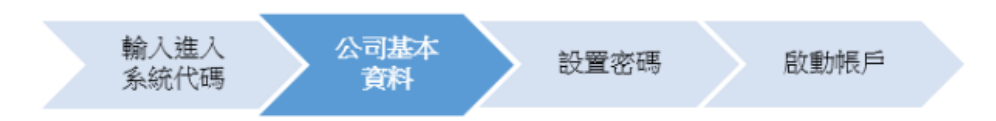

您已完成網上登記,系統已經將1個主帳戶和5個子帳戶的帳戶資料電郵至gva@dummy.com。請按"下一步"為您的主帳戶設置新密碼作 登入之用。

如您使用此系統時有任何疑問,請按登入欄內之"查詢" 尋找相關資訊或透過電郵(<u>ura@e-tendering.com</u>)向我們聯絡。

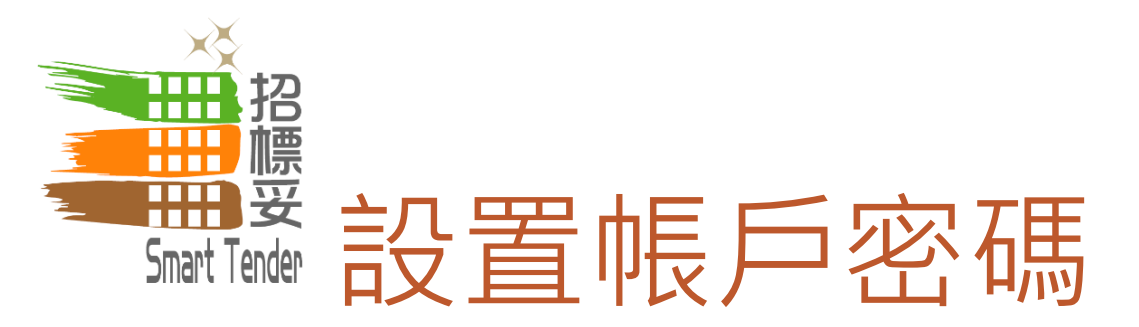

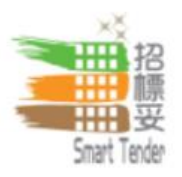

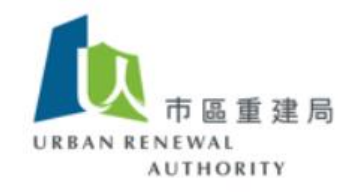

#### 小型工程承建商 - 第一級別 > 網上註冊程序 > 設置密碼

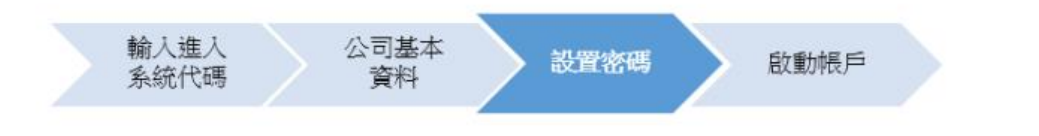

\* 必須填寫

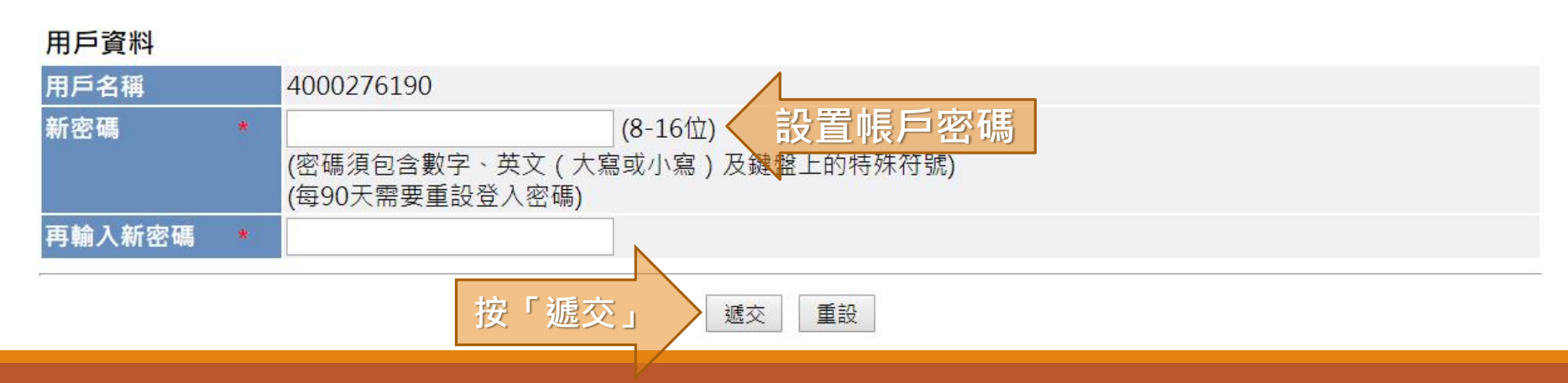

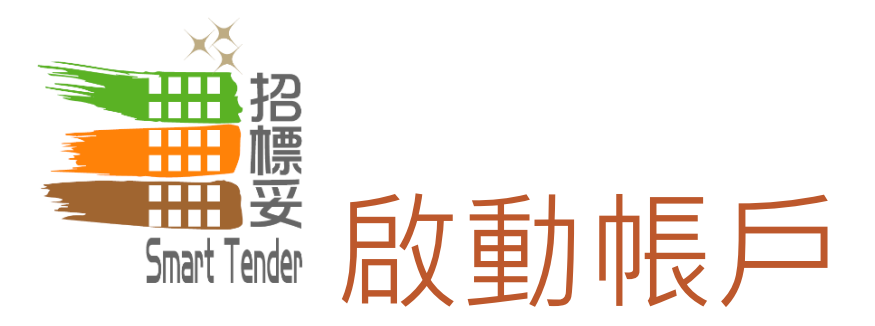

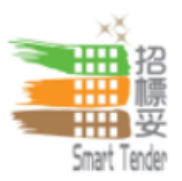

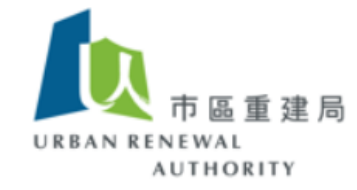

#### 小型工程承建商 - 第一級別 > 網上註冊程序 > 設置密碼

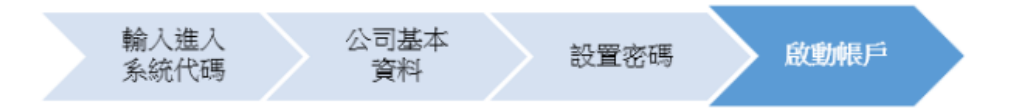

您已成功啟動帳戶。請您必須登主帳戶,提供更多的公司詳細信息和相關文件,例如您的商業登記證(營業執照)或同類資料,以完成登記。

登入

如您使用此系統時有任何疑問,請按登入欄內之"查詢" 尋找相關資訊或透過電郵(<u>ura@e-tendering.com</u>)向我們聯絡。

按「登入

16

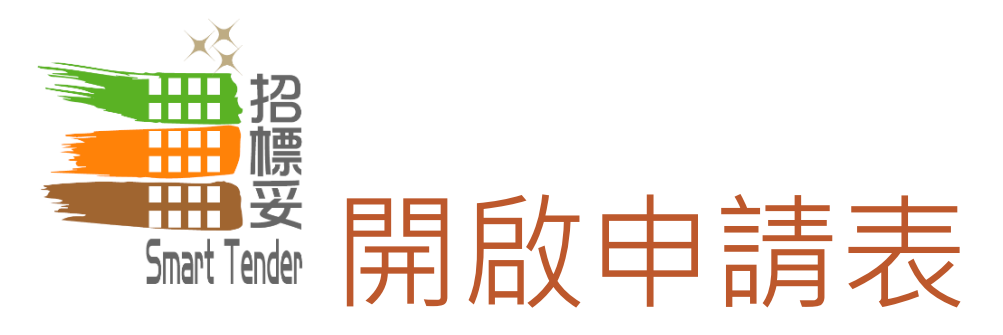

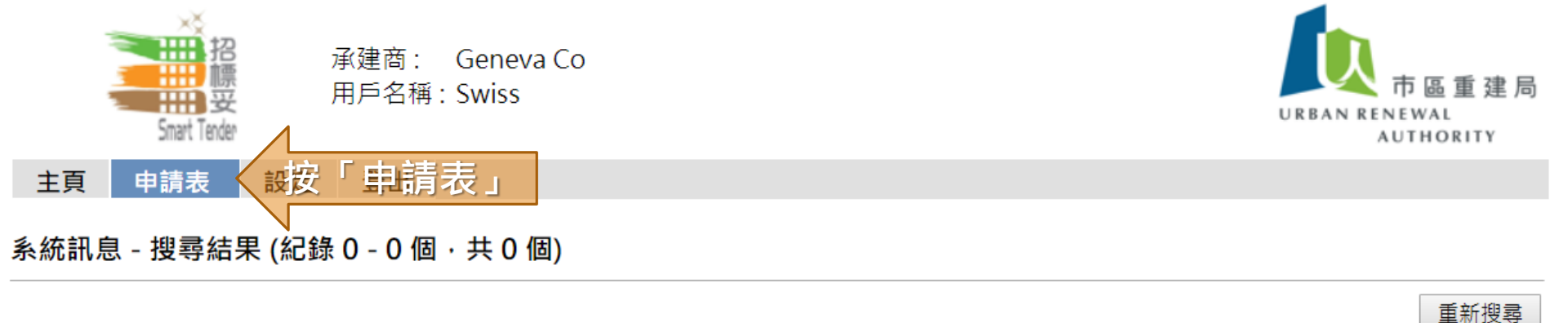

#### 寄件人 主旨 收件日期

#### 無任何相符紀錄

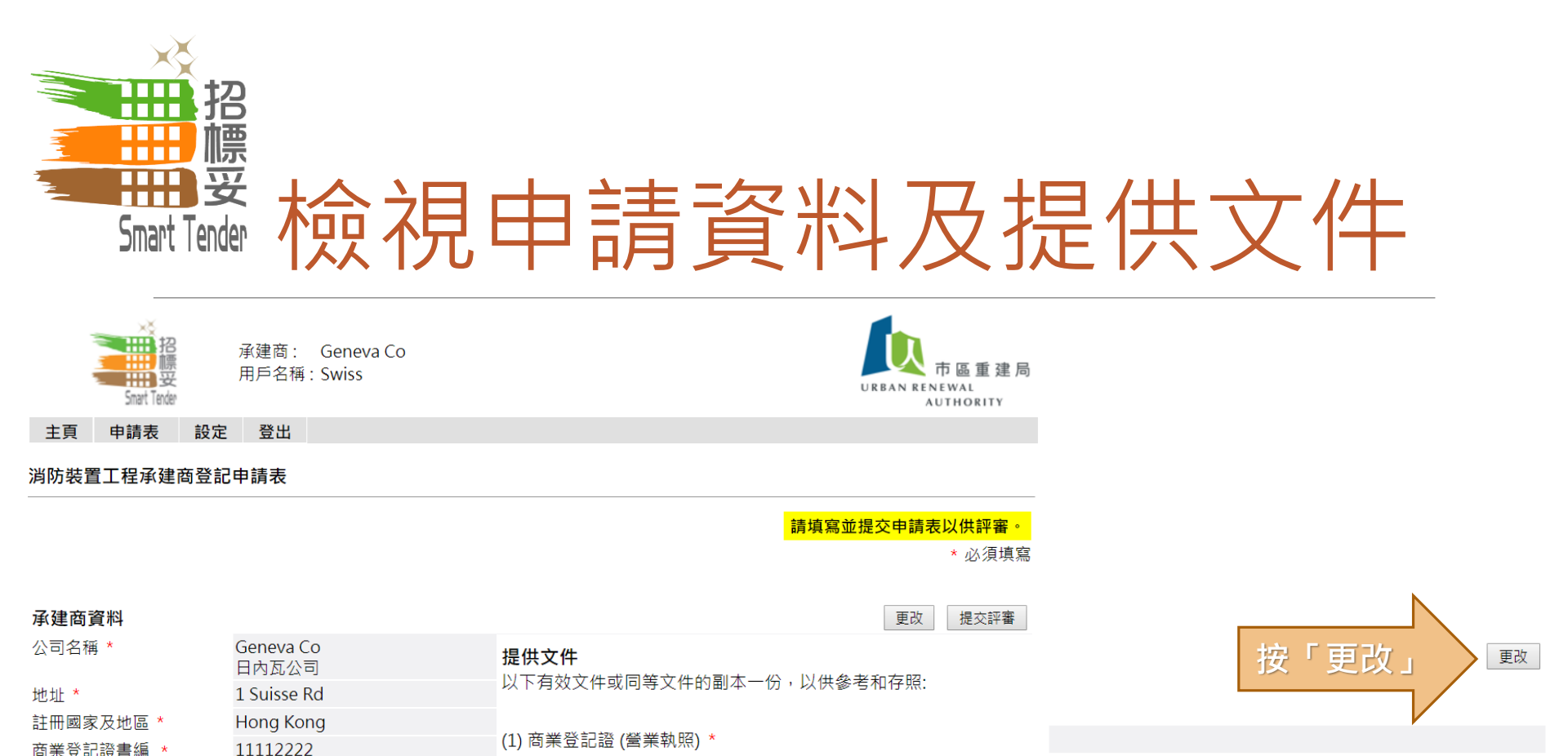

冏耒堂a 號

(2) 消防裝置工程承建商證書 \*

#### <u>備註</u>

#### 重新評審承建商登記的資格

市區重建局(下稱「市建局」)有權因應任何可能影響貴司資格的新資料,對貴司承建商作為本行承建商的資格作出評審。此外,市建局可隨時從市建局的承建商名單刪除貴司,而事前無須作出通知和賠償。

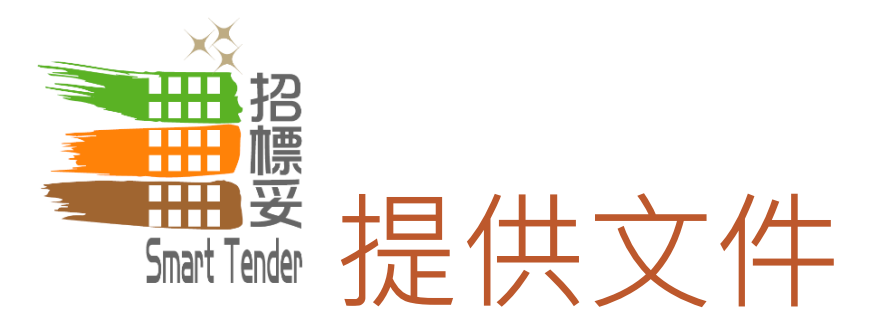

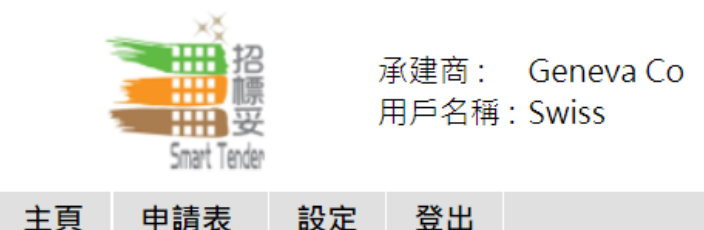

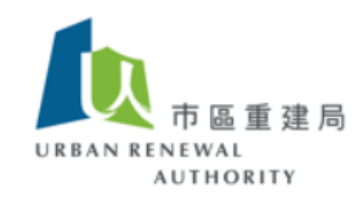

\* 必須填寫

#### 小型工程承建商 - 第一級別登記申請表

提供文件

以下有效文件或同等文件的副本一份,以供參考和存照:

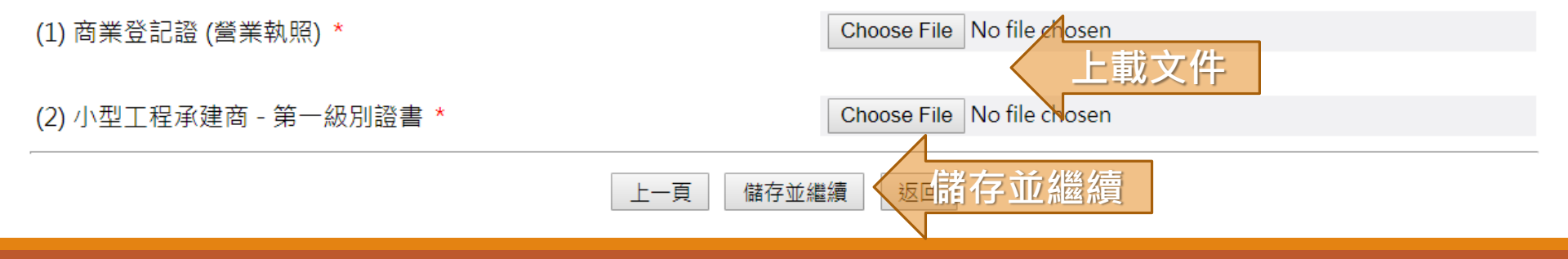

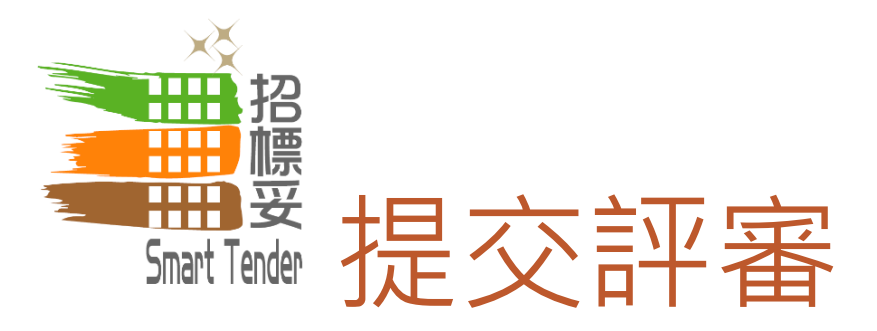

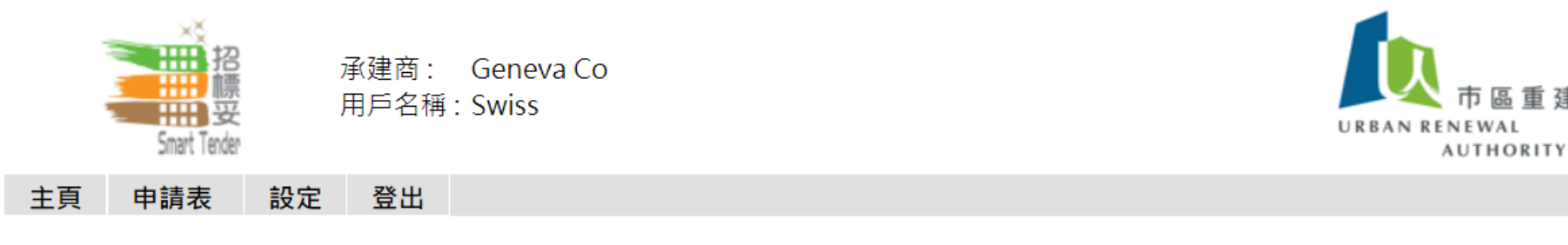

#### 小型工程承建商 - 第一級別登記申請表

|              |   |                    | 請填寫並提交申請表 | 以供評審。             |
|--------------|---|--------------------|-----------|-------------------|
|              |   |                    |           | * 必須填寫            |
| 承建商資料        |   |                    | 提交評審政     | 提交評審              |
| 公司名稱 *       |   | Geneva Co<br>日內瓦公司 |           | (English)<br>(中文) |
| 地址 *         |   | 1 Suisse Rd        |           |                   |
| 註冊國家及地區      | * | Hong Kong          |           |                   |
| 商業登記證書編<br>號 | * | 11112222           |           |                   |
| 註冊編號         | * | 第一級: MWC234/2019   |           |                   |
|              |   |                    |           |                   |

重建局

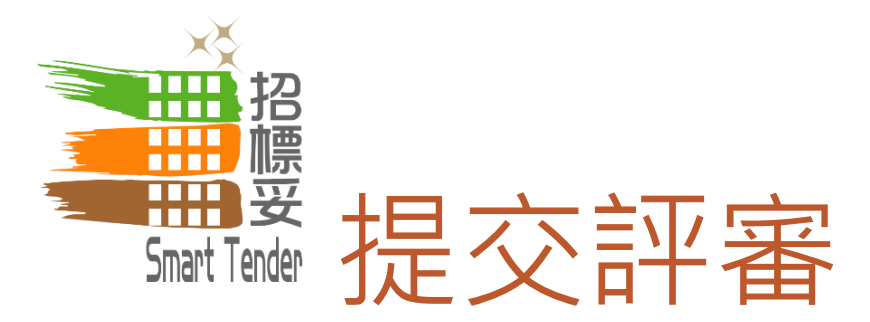

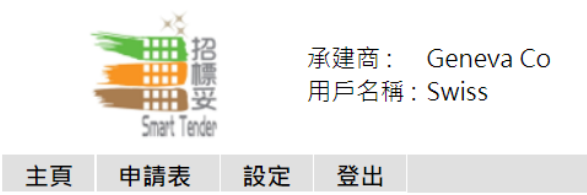

#### 小型工程承建商 - 第一級別登記申請表

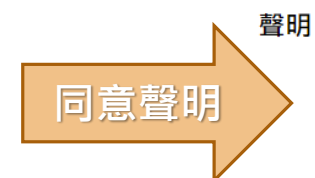

\*本人/吾等謹代表 Geneva Co, 申請成為電子招標平台註冊人士,並證實此表格內填寫及提供的資料或有關證明文件均全 部屬實正確無誤。

承建商聲明它是被上述人士授權確認該人士已收到、閱讀並理解市區重建局(下稱「市建局」)的《資料政策通告》(下稱 「該通告」),並同意受其約束(以市建局不時修訂之版本為準)。承建商聲明承建商代該人士向市建局提供的所有個人資料 (a)均藉合法的方法收集;及(b)盡承建商所知的所有要項上均為準確。承建商同意確保,就市建局收集及由承建商提供予市建 局的所有相關個人資料,已從該人士取得所需的同意,且該人士知悉市建局可以不時通過承建商提供給該人士有關該通告中所 載目的,並根據市建局對使用及披露個人資料的政策去使用、轉移或披露該人士的所有個人資料和資訊,而該人士知悉他們可 擁有要求查閱及更改市建局持有其資料的法律權利。

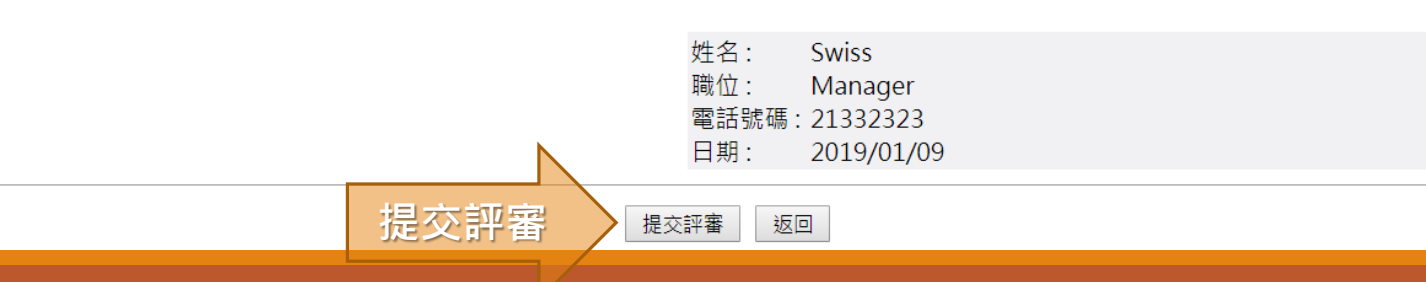

N RENEWAL

AUTHORITY

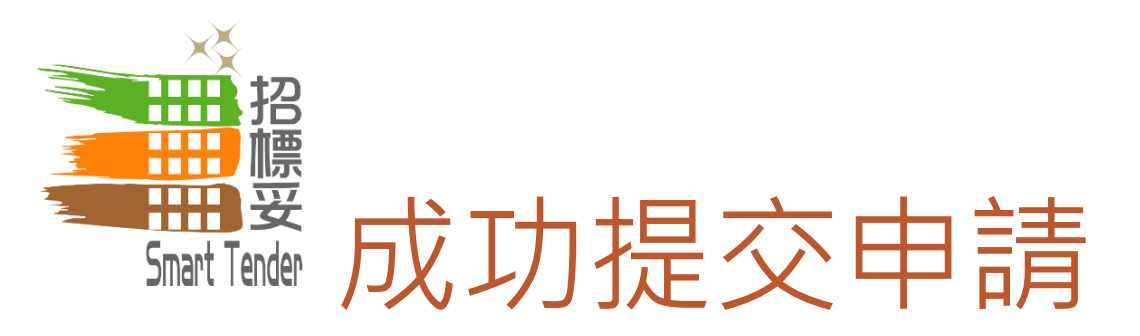

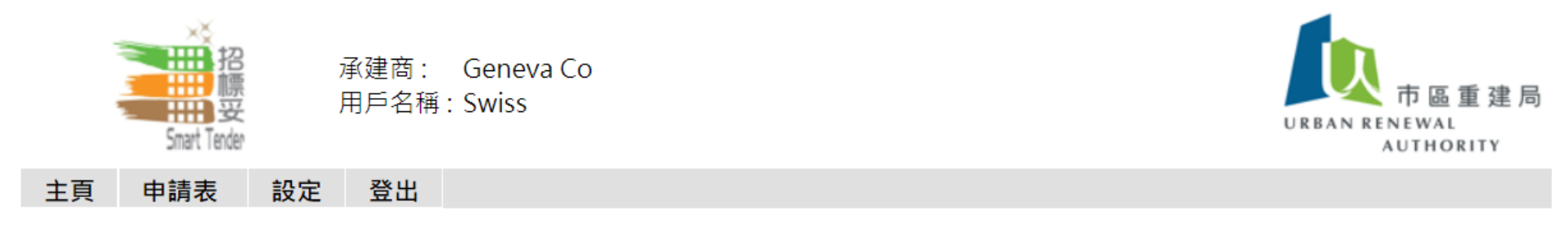

#### 小型工程承建商 - 第一級別登記申請表

您的申請正在評審中。

| 承建商資料          |     |                        |                |
|----------------|-----|------------------------|----------------|
| 公司名稱 *         | ſ   | Geneva Co (En<br>日內瓦公司 | glish)<br>(中文) |
| 地址 *           |     | 1 Suisse Rd            |                |
| 註冊國家及地區 *      |     | Hong Kong              |                |
| 商業登記證書編 *<br>號 | k : | 11112222               |                |
| 註冊編號 *         | k   | 第一級: MWC234/2019       |                |

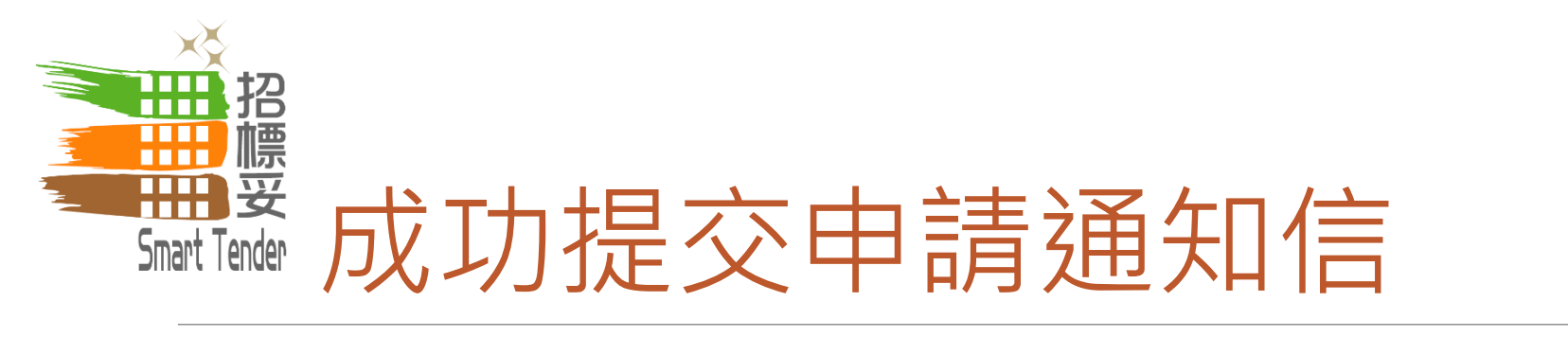

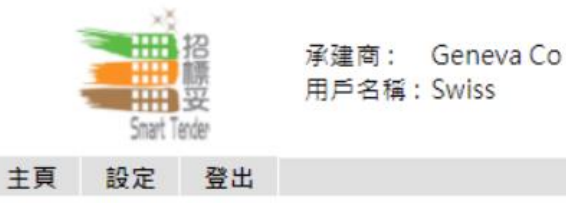

#### 系統訊息 - 檢視

| 寄件人 | Smart Tender - E-Tendering System (UAT) 收件日期 2019/01/09 15:45                                                                                                    |     |
|-----|----------------------------------------------------------------------------------------------------|-----|
| 主旨  | Supplier Registration - Submit for Approval                                                                                                    |     |
| 內容  | Dear Sir/Madam,                                                                                                    |     |
|     | Thank you for your submission of company details and information requested as part of the registration process. Your application for registration as a Supplier / Contractor with the Smart Tender - E-Tendering System (UAT) is now under review and verification. You will be notified once the registration is successful. |     |
|     | If you have any questions, please feel free to contact the following person :-                                                                                                    |     |
|     | - Joe Ngan (JSHNgan@ura.org.hk)<br>- Marco Fong (MSCFong@ura.org.hk)<br>- Vincent Lam (VTKLam@ura.org.hk)                                                                                                    |     |
|     | Yours sincerely,<br>Urban Renewal Authority                                                                                                    | 重建局 |
|     | Web : http://smarttender.buildingrehab.org.hk                                                                                                    | ITY |

建局

目標業

AN RENEWAL

AUTHORITY

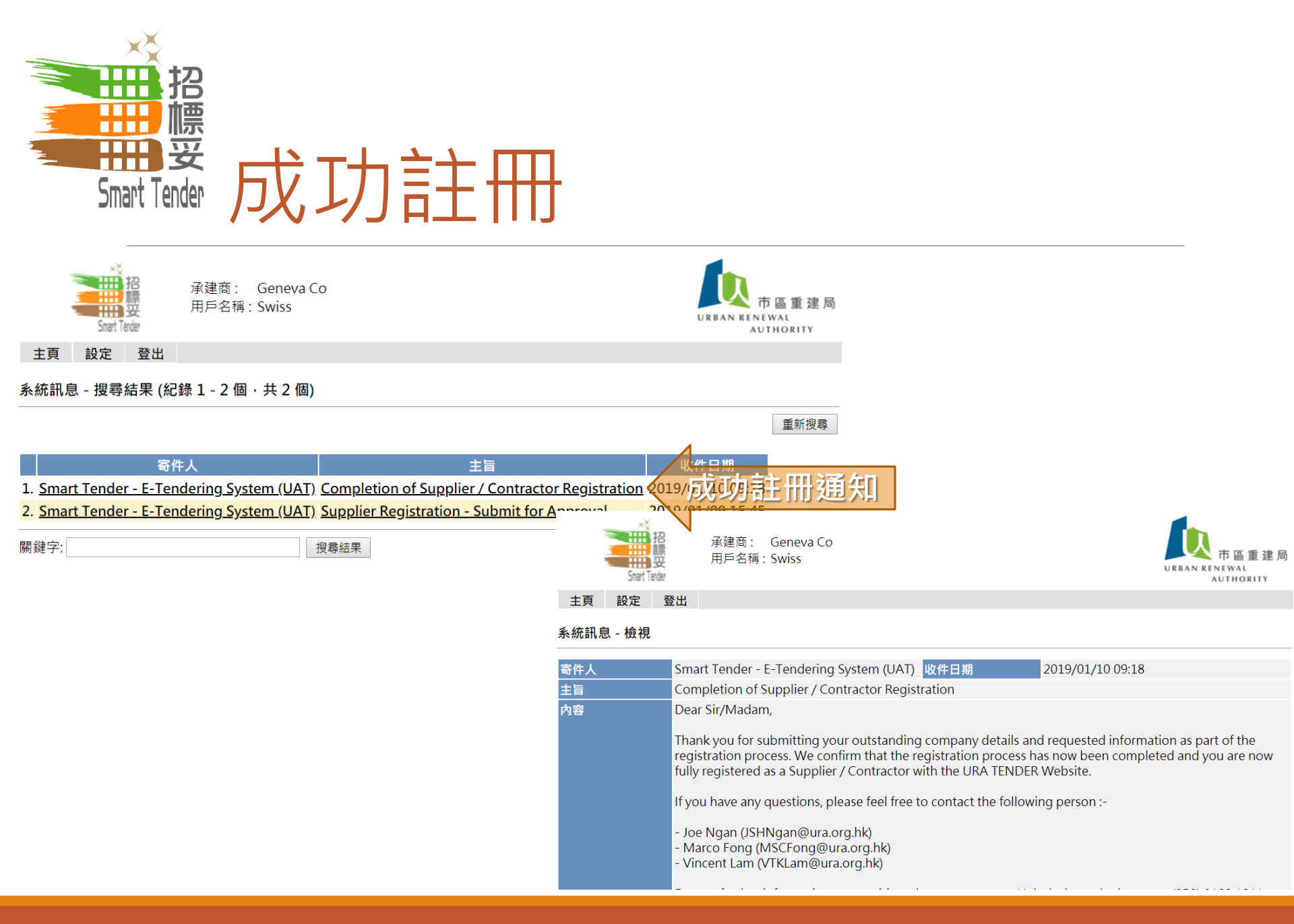

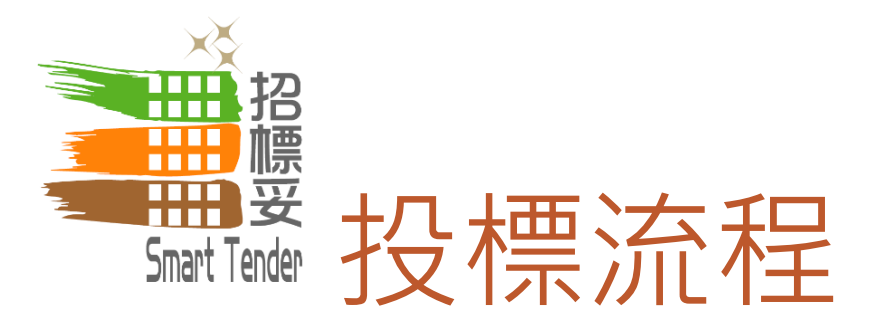

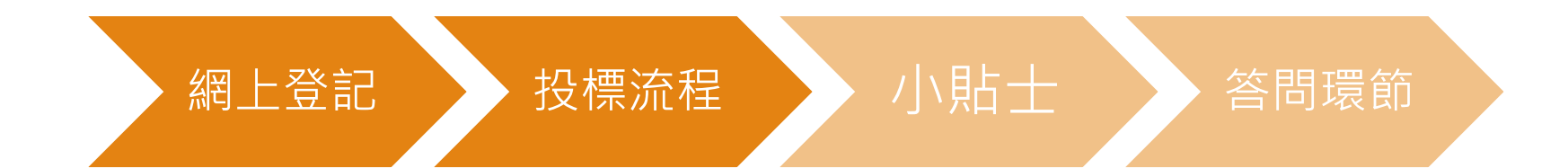

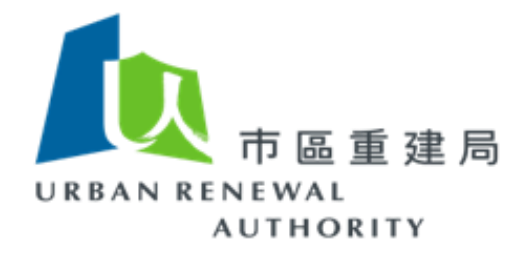

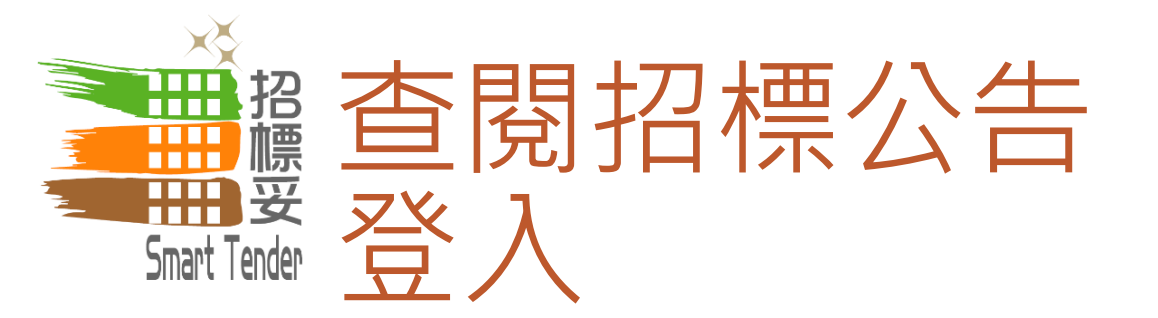

## 「招標妥」網址: http://smarttender.buildingrehab.org.hk

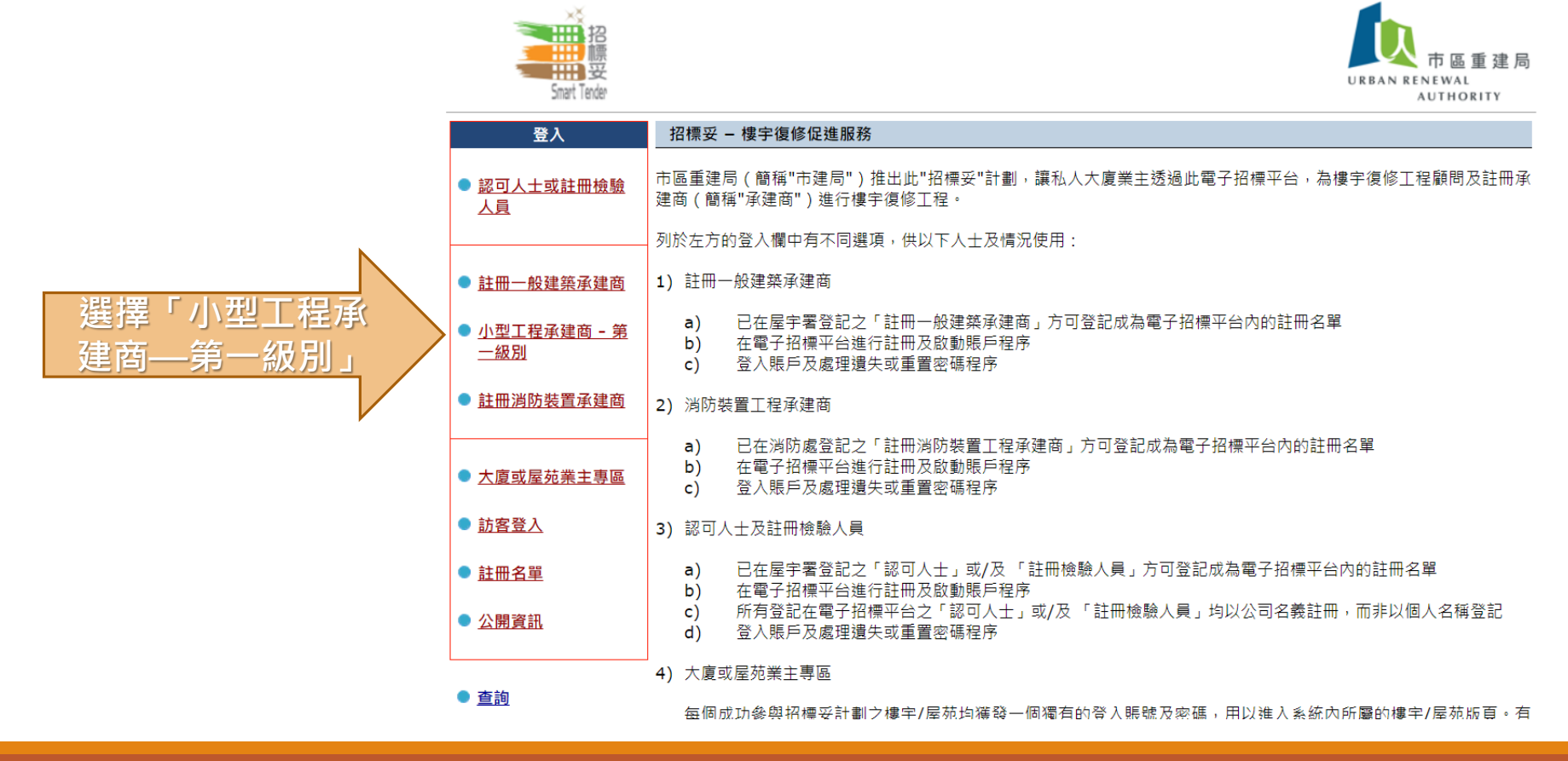

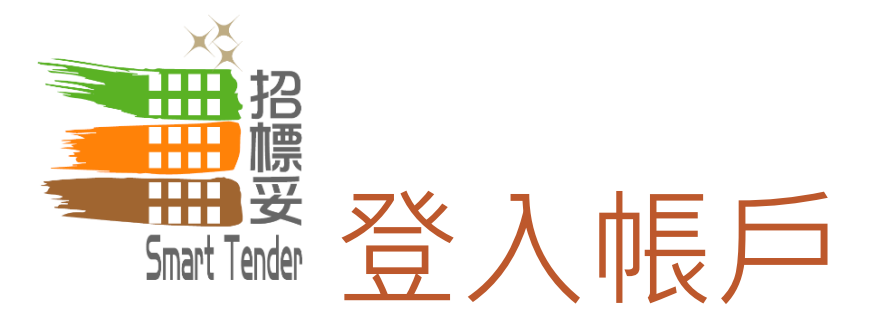

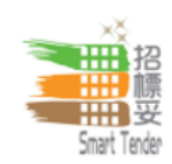

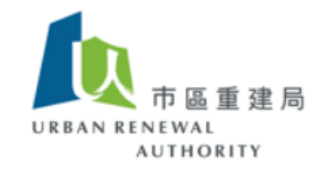

小型工程承建商 - 第一級別

網上註冊程序

如欲申請成為電子招標平台註冊人士

按此進行網上註冊程序

#### 啟動賬戶

已註冊的註冊人士當收到啟動賬戶電郵後,可在此進行啟動賬戶 程序

<u>按此啟動賬戶</u>

#### 登入

1) 已註冊及啟動賬戶的小型工程承建商 - 第一級別登入賬戶後可 查閱及下載招標項目之招標通告、項目資料及招標文件等

2)已註冊及啟動賬戶的小型工程承建商-第一級別可更新公司基本資料

按此登入帳戶

按此登入賬戶 🗸

#### 忘記密碼或重置密碼

- 1) 如你忘記登入密碼; 或
- 2) 系統要求已註冊人士每90天必須重設密碼

#### 按此重新設置密碼

#### 27

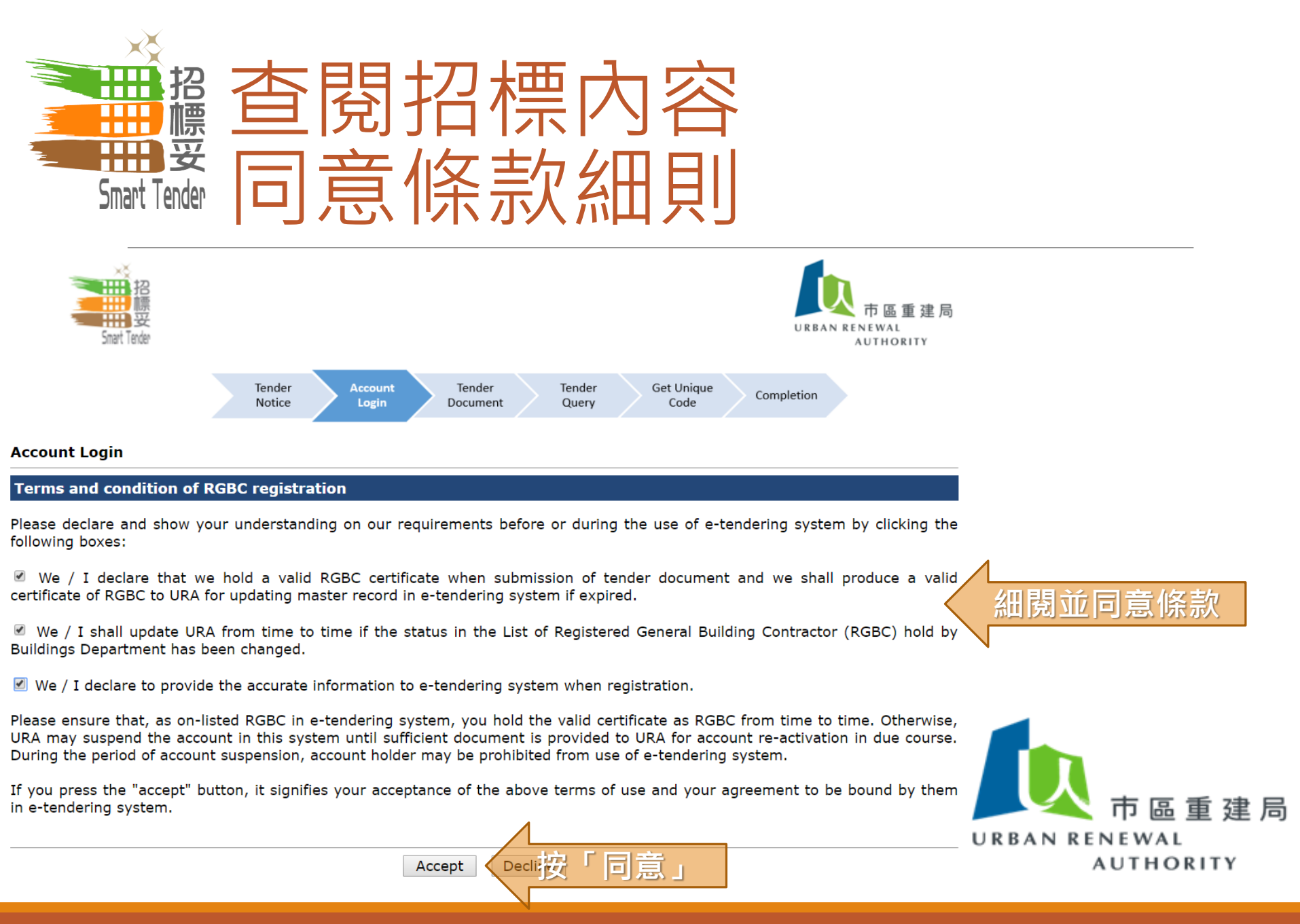

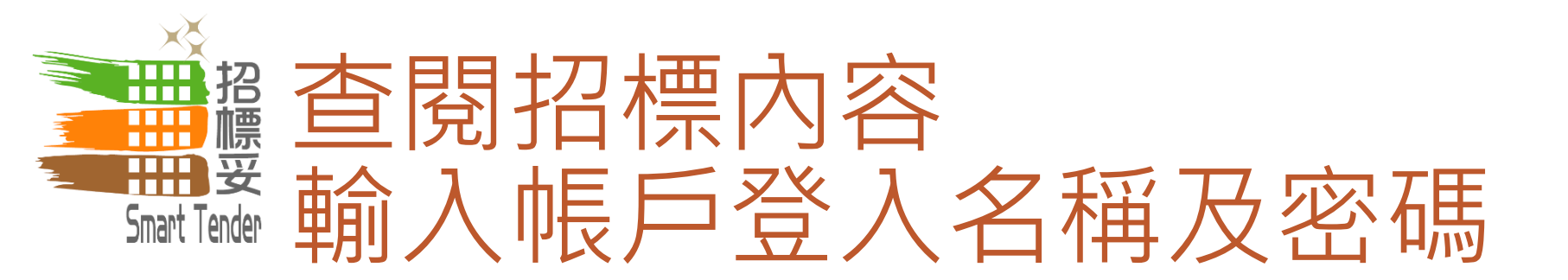

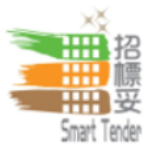

#### Existing RGBC > Account Registration > RGBC Login

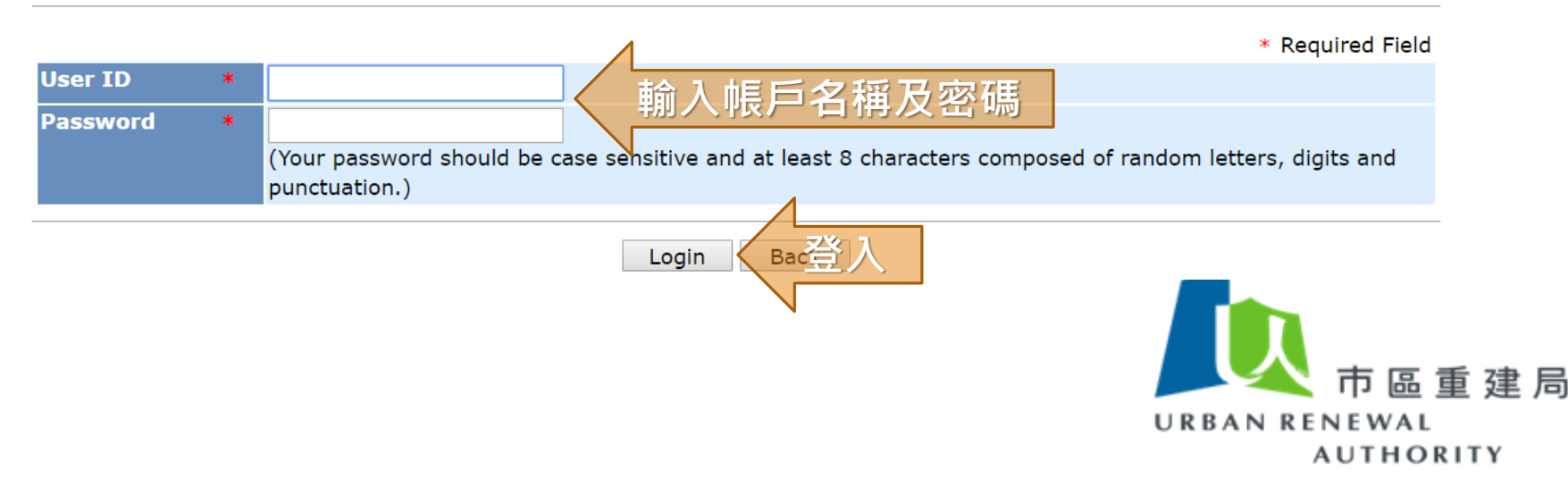

建局

NEWAI

AUTHORITY

URB

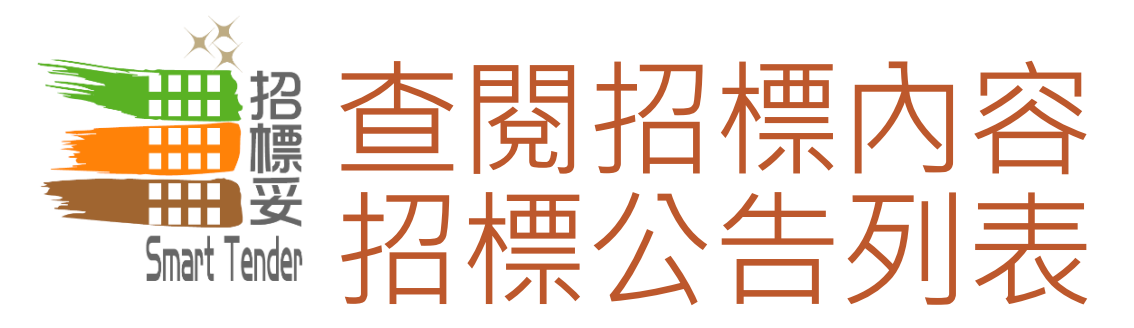

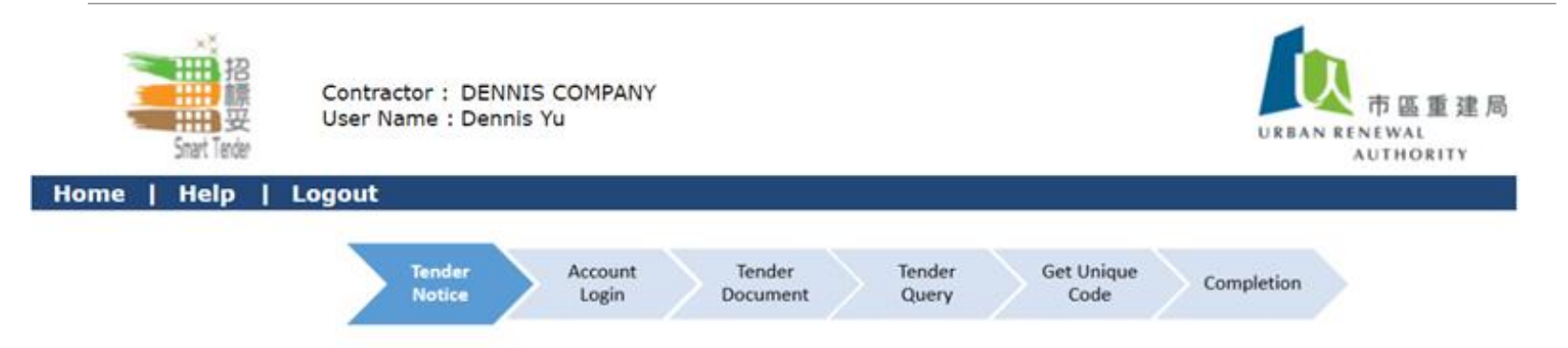

#### Tender Notice - Search Results (Record 1 - 9 of 9)

| Project Code       | Building Name and Address                                                     | Tender Closing Date &<br>Time |
|--------------------|-------------------------------------------------------------------------------|-------------------------------|
| 1. <u>ST-00346</u> | Koon Kay Mansion<br>No.155 Fuk Wing Street                                    | 2019/01/07 (Mon) 17:30        |
| 2. <u>ST-00261</u> | Kong Sheng Mansion<br>Nos. 58-64 Wo Yi Hop Road Kwai Chung New<br>Territories | 2019/01/04 (Fri) 18:00        |
| 3. <u>ST-00424</u> | Yue King Building<br>Nos.287-297 Shanghai Street, Kowloon                     | 2018/12/11 (Tue) 17:30        |
| 4. <u>ST-00363</u> | -<br>Nos. 27, 27A, 29 & 29A Cheung Sha Wan Road,<br>Kowloon                   | 2018/12/10 (Mon) 17:30        |
| 5. XX-88888 _ 查閱詳情 | Sample Building<br>1 Lower Albert Rd                                          | 2018/11/29 (Thu) 17:30        |
| N                  |                                                                               | Page: 1                       |

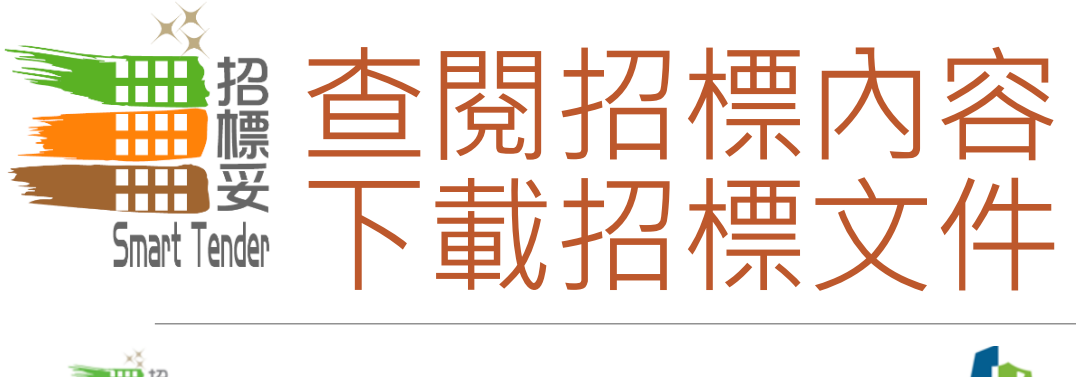

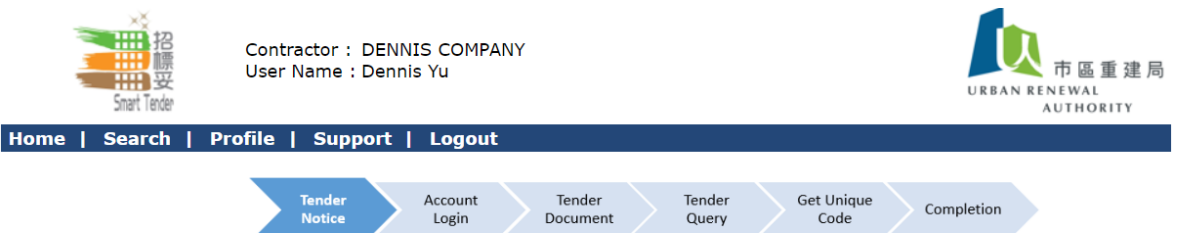

#### **Tender Notice - View Details**

| General Informati             | ion 🔤                                               | Download Tender                    | Document and Pricing Schedule       | Template                 |                 |
|-------------------------------|-----------------------------------------------------|------------------------------------|-------------------------------------|--------------------------|-----------------|
| Project Code                  | XX-88888                                            | Download Tender                    | bocument and Pricing Schedule       | remplate                 |                 |
| Building Name                 | Sample Building                                     | <ul> <li>Please downloa</li> </ul> | ad the tender document first before | raise tender query and g | et unique code. |
| Tender for                    | Authorized Person and Registered Inspector (AP/RI   |                                    |                                     |                          |                 |
| Tender Closing<br>Date & Time | 2018/12/31 (Mon) 12:00 HKT (GMT+08:00)              | Tender Notice                      | Description                         | File                     | File<br>Size    |
| Name of Scheme                | Smart Tender - Building Rehabilitation Facilitating |                                    | notice                              | Click to download 77     |                 |
| District                      | Hong Kong Region - Central & Western                | Tender                             |                                     |                          | - ト 載 招 標 公 告 🖿 |
| Address                       | 1 Lower Albert Rd 👔                                 | Document                           | Description                         | File                     |                 |
| Year Built                    | 1950                                                | -                                  | tender doc                          | Click to download        | ☞ 及悰音乂什 │       |
| Domestic Unit                 | 10                                                  |                                    |                                     |                          |                 |
| Non-domestic<br>Unit          | 0                                                   | Query                              |                                     |                          | Submit Query    |
| No. of Storeys                | 5                                                   |                                    |                                     |                          |                 |
| Site Visit                    | 1 Lower Albert Rd                                   | <b>Covering Letter</b>             |                                     |                          | Get Unique Code |
| Dowi                          | nload Tender Document and Pricing Schedule Tem      | Download Log                       |                                     |                          |                 |

Please download the tender document first before raise

**Download Date Description** 

Back

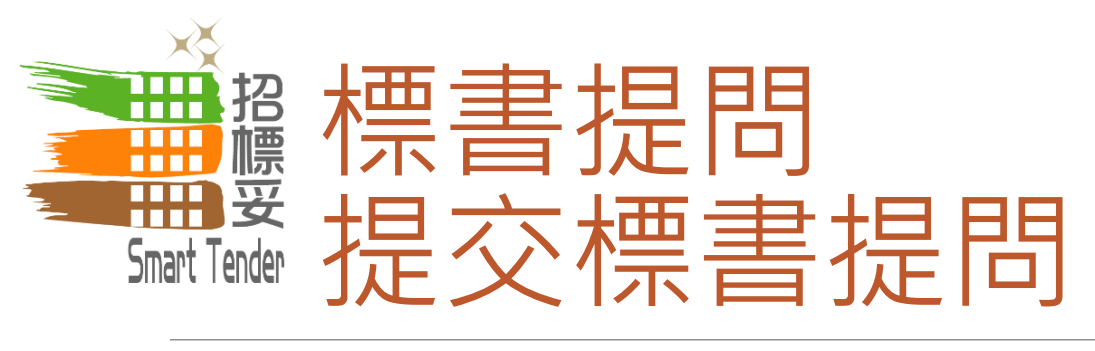

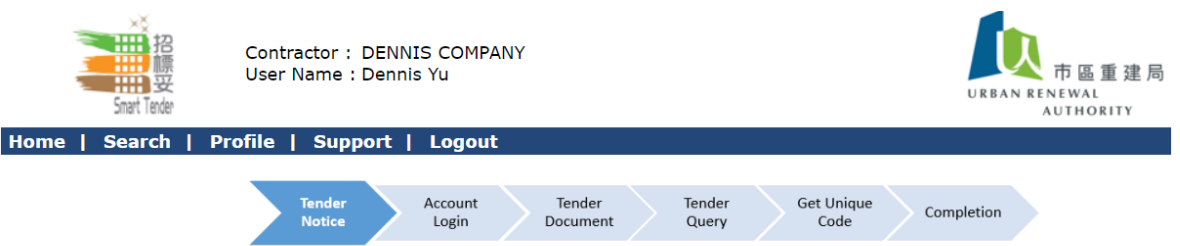

#### Tender Notice - View Details

| General Informat              | ion                                                       |     |                 |                      |            |                   |              |         |                 |
|-------------------------------|-----------------------------------------------------------|-----|-----------------|----------------------|------------|-------------------|--------------|---------|-----------------|
| Project Code                  | Project Code XX-88888                                     |     |                 |                      |            |                   |              |         |                 |
| Building Name                 | Sample Building                                           |     | Download Tender | Document and Pricing | Schedule T | emplate           |              |         |                 |
| Tender for                    | Authorized Person and Registered Inspector (AP/RI)        |     |                 |                      |            |                   |              |         |                 |
| Tender Closing<br>Date & Time | 2018/12/31 (Mon) 12:00 HKT (GMT+08:00)                    |     | Tender Notice   | Description          |            | File              | File<br>Size |         |                 |
| Name of Scheme                | Smart Tender - Building Rehabilitation Facilitating Servi | ice |                 | notice               |            | Click to download | 77 KB        |         |                 |
| District                      | Hong Kong Region - Central & Western                      |     | Tender          |                      |            |                   | <b>File</b>  |         |                 |
| Address                       | 1 Lower Albert Rd 💱                                       |     | Document        | Description          |            | File              | Size         |         |                 |
| Year Built                    | 1950                                                      |     |                 | tender doc           |            | Click to download | 77 KB        |         |                 |
| Domestic Unit                 | 10                                                        |     |                 |                      |            |                   |              | $\land$ |                 |
| Non-domestic<br>Unit          | 0                                                         | ļ   | Query           |                      |            | 提交標               | 標書提問         |         | Submit Query    |
| No. of Storeys                | 5                                                         |     |                 |                      |            |                   |              | /_      |                 |
| Site Visit                    | 1 Lower Albert Rd                                         |     | Covering Letter |                      |            |                   | ŀ            |         | Get Unique Code |
| Site Visit                    | 1 Lower Albert Rd                                         |     | Covering Letter |                      |            |                   | •            |         | Get Unique Code |

Download Tender Document and Pricing Schedule Template Download Log

Please download the tender document first before raise tende
 Download Date Description

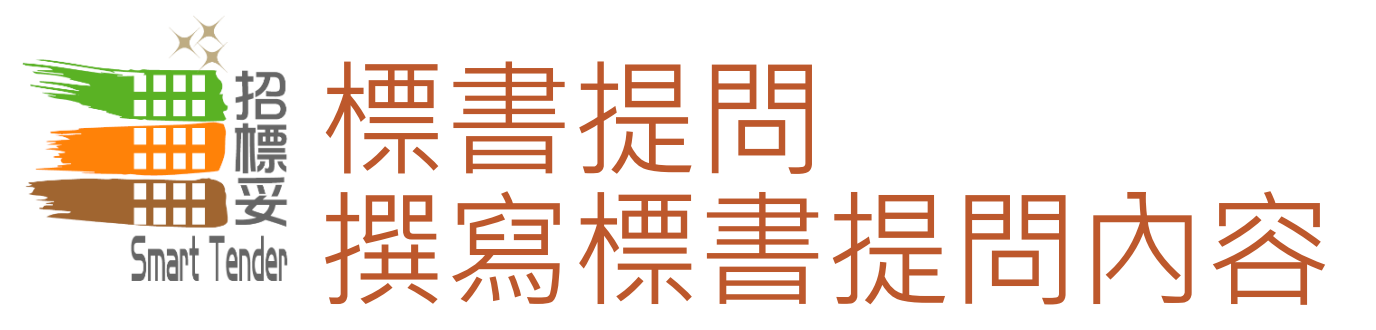

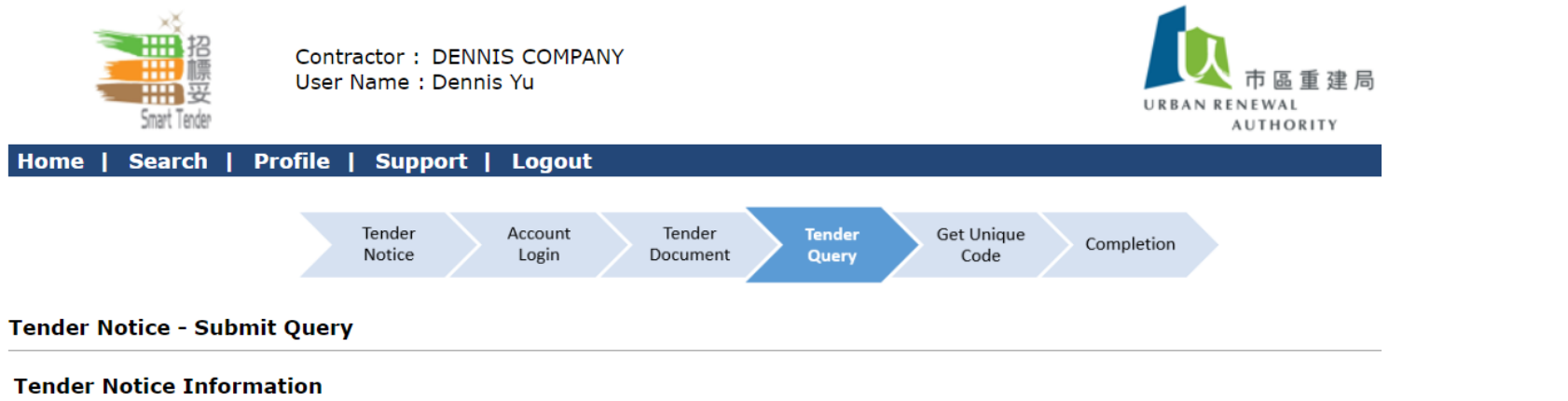

| Project Code  | XX-88888        |
|---------------|-----------------|
| Building Name | Sample Building |

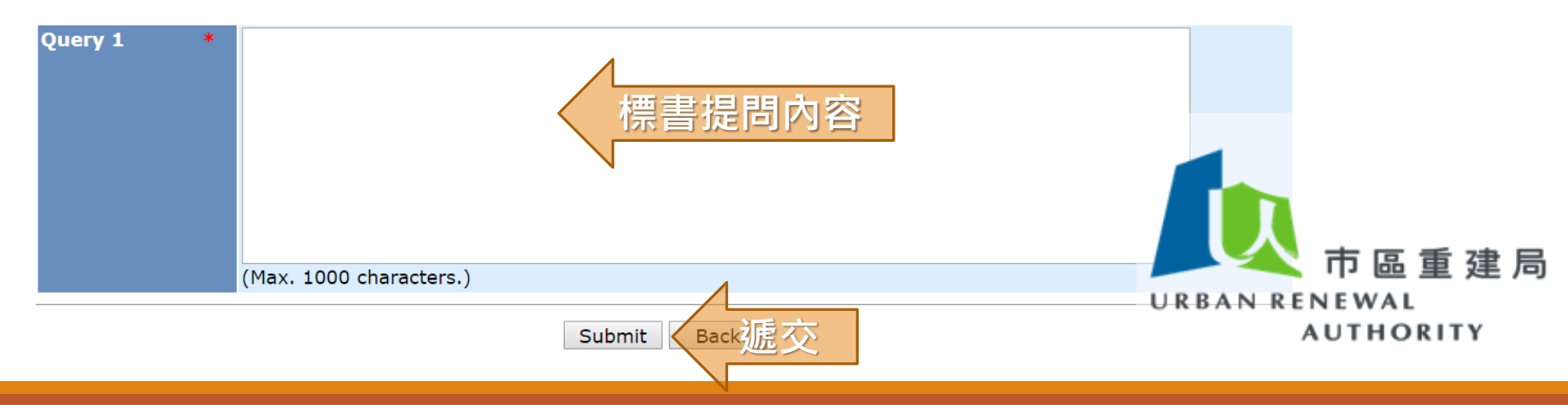

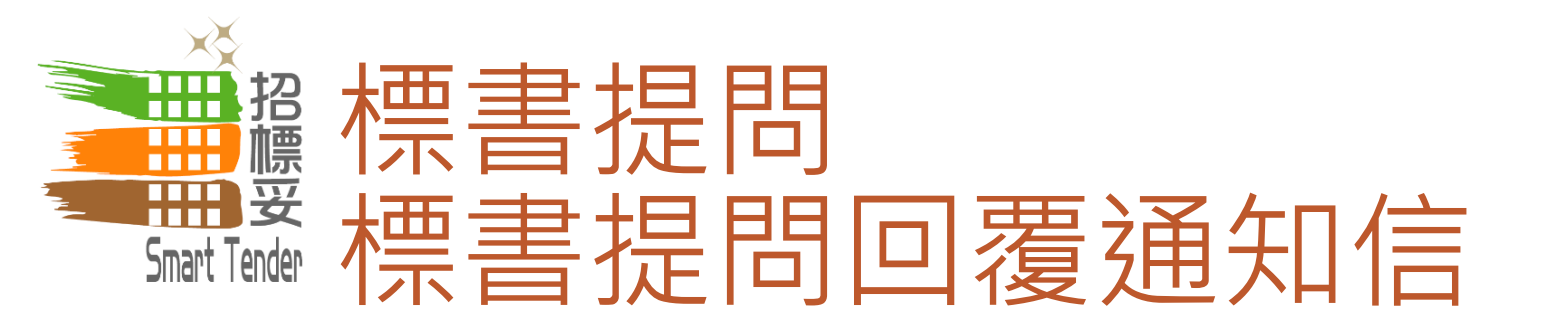

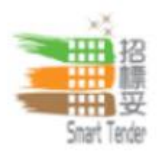

Contractor : D company User Name : Testing 2 中區重建局 URBAN RENEWAL AUTHORITY

Home | Search | Profile | Support | Logout

#### System Message - View

| From    | Smart Tender - E-Tendering System (UAT) Received 2018/12/10 12:09                                                                                                    |
|---------|----------------------------------------------------------------------------------------------------|
| Subject | Response to Queries No. (TQ2) (XX-888888 - Sample Building)                                                                                                    |
| Message | Dear Sir/Madam,<br>Following the issue of Invitation to Tender on 2018/11/30 HKT (GMT+08:00) for the Tender detailed below,<br>Urban Renewal Authority ("URA") has received Tender gueries from Tenderers. |
|         | Tender Information       通知書發予所有曾經下         Tender Ref: XX-88888       載標書之工程承建商                                                                                                    |
|         | Tender Title: Sample Building<br>Tender Issue Date: 2018/11/30 HKT (GMT+08:00)<br>Tender Closing Date & Time: 2018/12/31 12:00 HKT (GMT+08:00)                                                             |
|         | URA has prepared a Response to your queries. For more information and to access URA's Response, please log onto the Smart Tender Website.                                                                  |
|         | You are solely and fully responsible for ensuring that your Tender Submission fully complies with and takes                                                                                                |

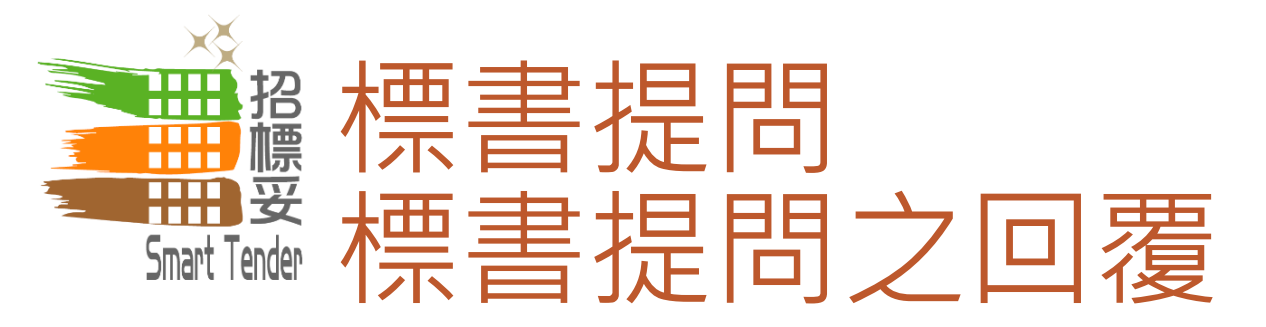

#### **Download Tender Document and Pricing Schedule Template**

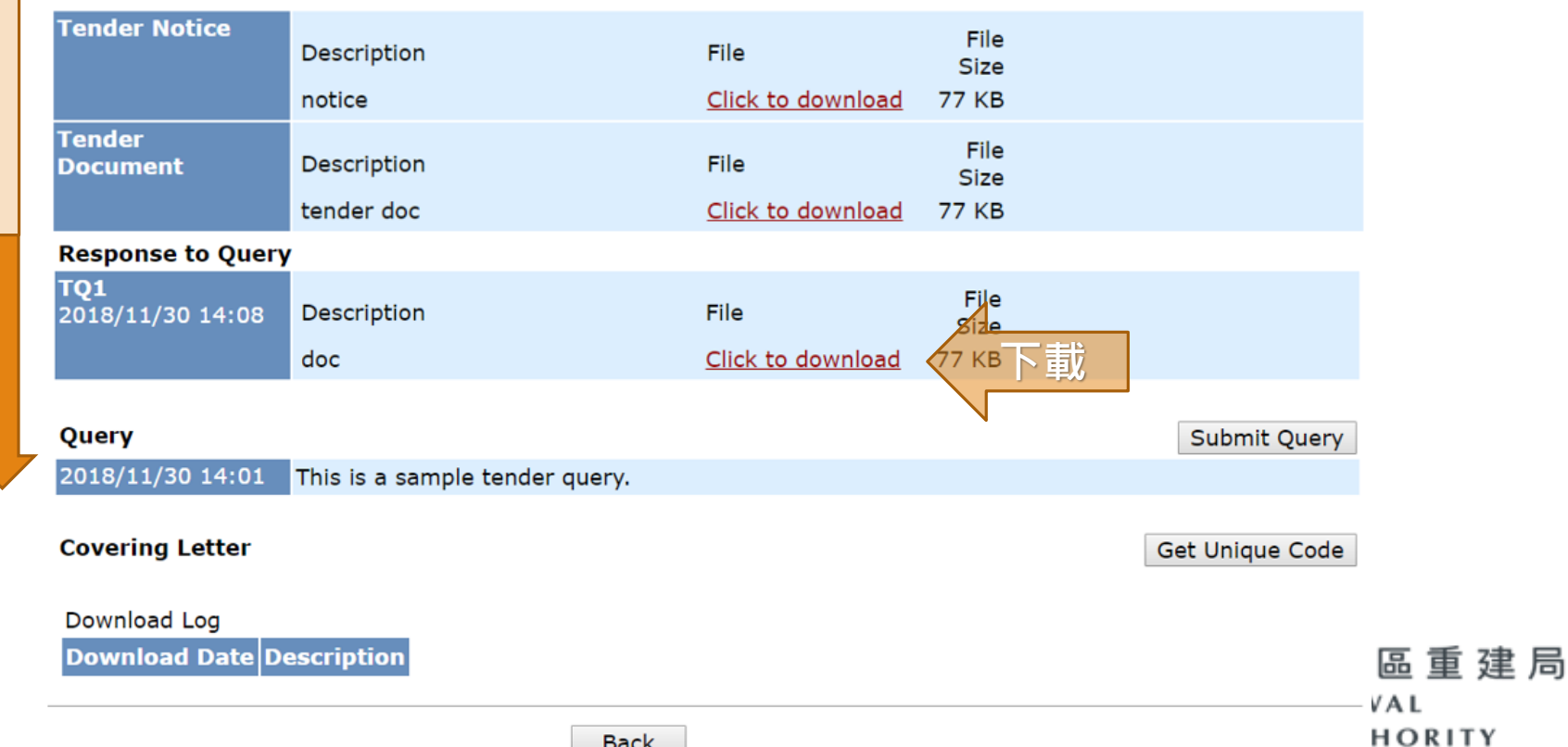

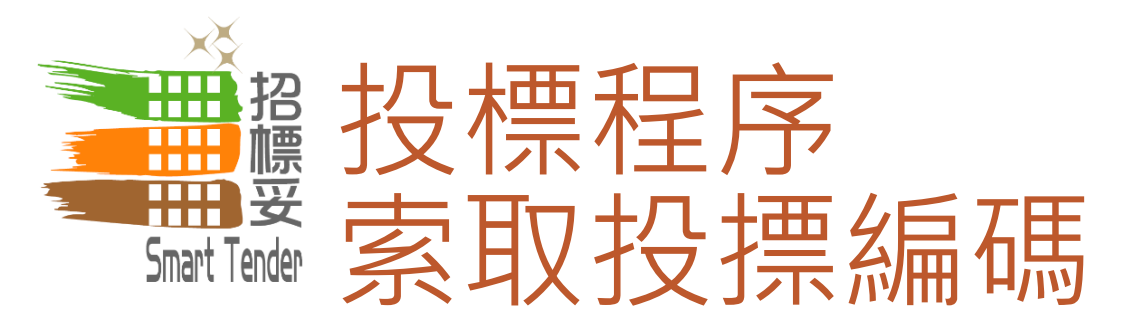

#### **Download Tender Document and Pricing Schedule Template Tender Notice** File Description File Size Click to download notice 77 KB Tender File Description File Document Size tender doc Click to download 77 KB **Response to Query** TQ1 File 2018/11/30 14:08 Description File Size doc Click to download 77 KB Submit Query Query 2018/11/30 14:01 This is a sample tender query. 索取投摽編碼 **Covering Letter** Get Unique Code Download Log **Download Date Description** 區重建局 VAL HORITY Back

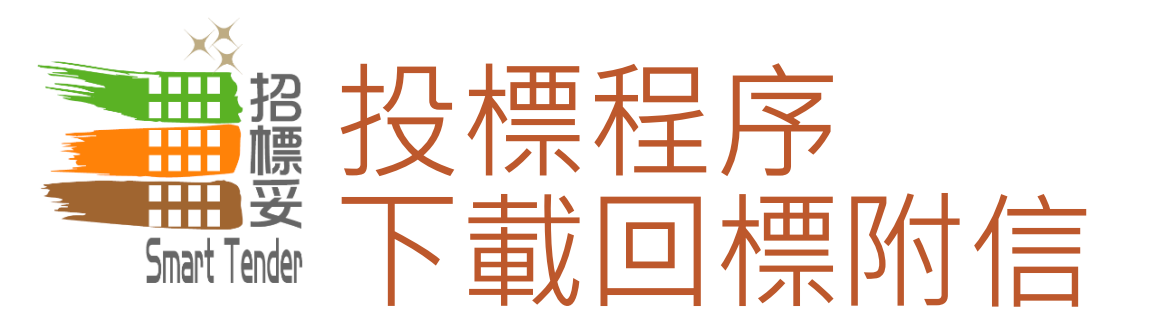

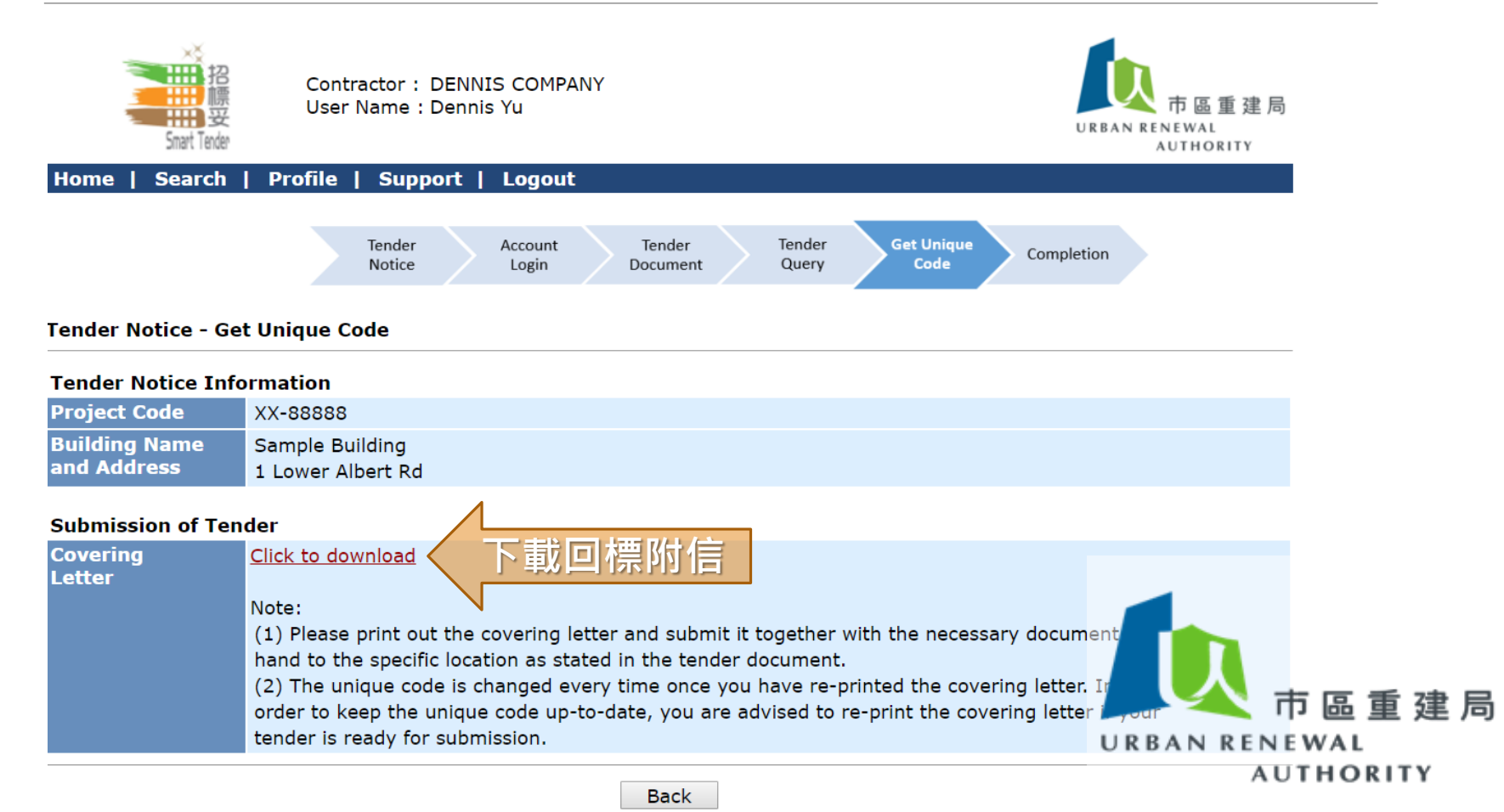

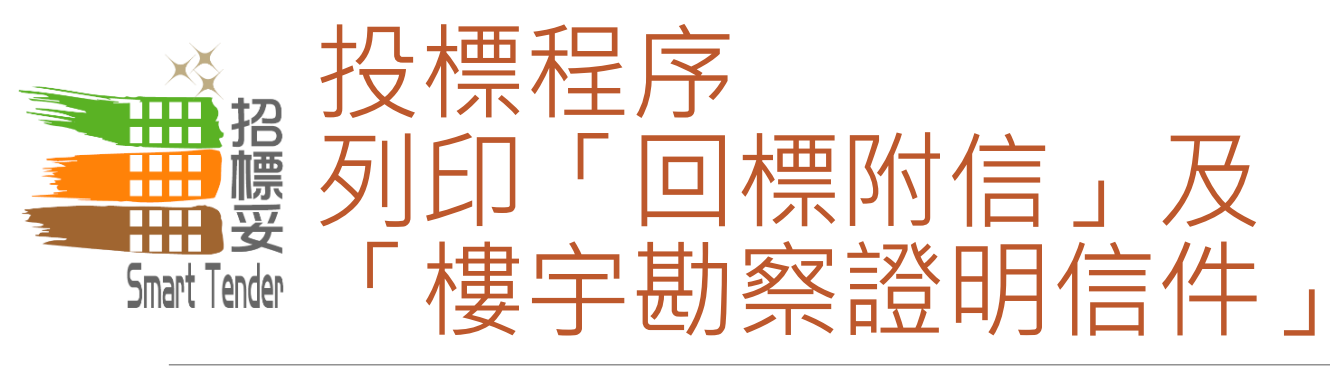

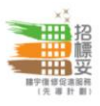

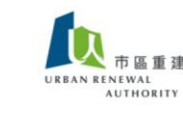

#### COVERING LETTER (回標附信)

#### (A) TENDER FOR (投標資料)

| Building name<br>樓宇名稱                   | ii. | Building Name (English)<br>Building Name (%)                                                     |
|-----------------------------------------|-----|--------------------------------------------------------------------------------------------------|
| Tender for<br>招聘                        | ÷   | Registered General Building Contractor (RGBC)<br>註冊一般建築承建商                                       |
| Tender closing date & time<br>標書截標日期及時間 | 1   | 2017/12/31 (Sun) 14:00 HKT (GMT+08                                                               |
| Scheme<br>参與之計劃                         | 1   | "Smart Tender – Building Rehability on a stating Scheme (pilot scheme)"<br>「招標妥-樓宇維修促進服務(告題)、例 ) |
| District<br>樓宇地區                        |     | New Territories West Region: Tsue Was<br>新界西區域 - 荃灣                                              |
| Address<br>樓宇地址                         | :   | Address (Englis)<br>Address (紫)                                                                  |
| (B) <u>UNIQUE CODE (</u>                | 獨了  | <u>编辑的</u><br>299194e07af30ad3268ef93192c49eb8                                                   |

#### (C) REMARKS (備註)

1) Please submit your tender together with the following documents 請回標時連同以下文件一併遞交:

 Covering letter 此回標附信
 Copy of valid Certificate of Registered General Building Contractor 有效二「註冊一般建築承建商」註冊證書副本
 Copy of valid Business Registration Certificate有效之商業登記證書副本

 Please return the tender by hand to the tender box which is located at the following address: 請將回標文件親身交到設於以下地點的投標箱內:

> Urban Renewal Authority - Urban Renewal Resource Centre (URRC), No.6 Fuk Tsun Street, Tai Kok Tsui, Kowloon 市區重建局 - 市建一站通, 九龍大角咀福全街6號

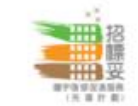

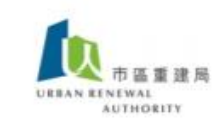

#### Tender for (招標資料)

Building name 樓宇名稱 Tender for

招聘 Tender notice date

標書公告日期

Tender closing date & time 標書截標日期及時間 Scheme

参<u><u></u> 分 District 樓字地區 Address 樓字地址</u>

模字地址 Site Visit Arrangement 樓字勘察安排  12 Dec 2018
 13 Dec 2018, 09:00 HKT (GMT+08:10)
 "Smart Tender - Building Rehab finders Philtrating Scheme (pilot scheme)" [招標妥-標字維修經遊覽條件 導計])]
 Hong Kong Region - Cuftrally Waterin

To whom it may concern:

The holder of this letter is tenderer who is entitled to conduct the site visit for the rehabilitation building works of the building during the above tendering period. As owner of the above building, you are expected to render assistance to the tenderer during the site inspection period. However, the tenderer has no obligation to disclose the company identity to anyone in order to ensure an equitable environment during the tendering period.

Letter for Site visit

(樓宇勘察證明信件

: Registered General Building Contractor (RGBC)

: December Building

註冊一般建築承建商

十二月大樓

致 負責人士:

在上述招標期間,投標者將會携同此證明信件為有關大慶之維修工程進行樓字視察。作為上述樓字之 業主,請盡量在招標時間內為有關投標者提供合適的協助。然而,為保持一個公正的投標環境,有關 投標者沒有責任向任何人士透露自己屬於那一間公司的身分。

~ End (完)~

~ End (完)~

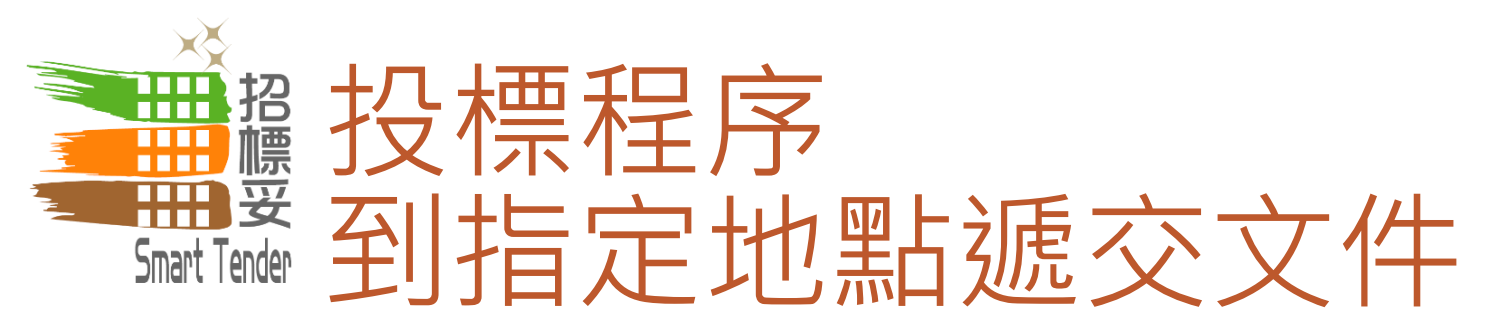

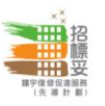

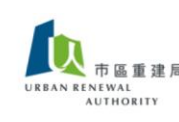

#### COVERING LETTER (回標附信)

#### (A) TENDER FOR (投標資料)

| Building name<br>樓宇名稱                   | 5   | Building Name (English)<br>Building Name (%)                                                        |
|-----------------------------------------|-----|----------------------------------------------------------------------------------------------------|
| Tender for<br>招聘                        | ;   | Registered General Building Contractor (RGBC)<br>註冊一般建築承建商                                          |
| Tender closing date & time<br>標書截標日期及時間 | ;   | 2017/12/31 (Sun) 14:00 HKT (GMT+08:00)                                                              |
| Scheme<br>参與之計劃                         | 2   | "Smart Tender – Building Rehabilitation Facilitating Scheme (pilot scheme)"<br>「招標妥-樓字維修促進服務(先導計劃)」 |
| District<br>樓宇地區                        | ;   | New Territories West Region - Tsuen Wan<br>新界西區域 - 荃灣                                               |
| Address<br>樓宇地址                         | 1   | Address (English)<br>Address (紫)                                                                    |
| (B) UNIQUE CODE                         | (獨ゴ | 2.編號)                                                                                               |

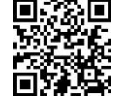

009194e07af30ad3268ef93192c49eb8

#### (C) REMARKS (備註)

1) Please submit your tender together with the following documents 請回標時連同以下文件一併遞交:

 Covering letter 此回標附信
 Copy of valid Certificate of Registered General Building Contractor 有效之「註冊一般建築承建商」註冊讀書副本
 Copy of valid Business Registration Certificate 有效之商業登記證書副本

 Please return the tender by hand to the tender box which is located at the following address: 請將回標文件親身交到設於以下地點的投標箱內:

> Urban Renewal Authority - Urban Renewal Resource Centre (URRC), No.6 Fuk Tsun Street, Tai Kok Tsui, Kowloon 市區重建局 - 市建一站通, 九龍大角咀福全街6號

> > ~ End (完) ~

### 將已列印的「回標附信」及其他文件 一併於截標前送交至指定投標箱

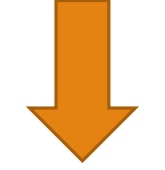

『邀請投標信件』(Tender Invitation Letter) 內註明

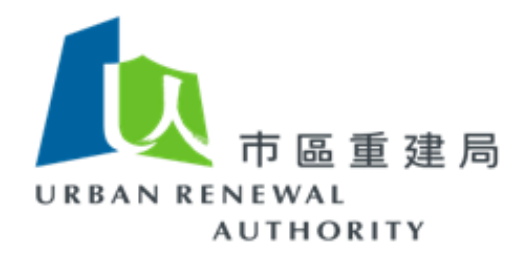

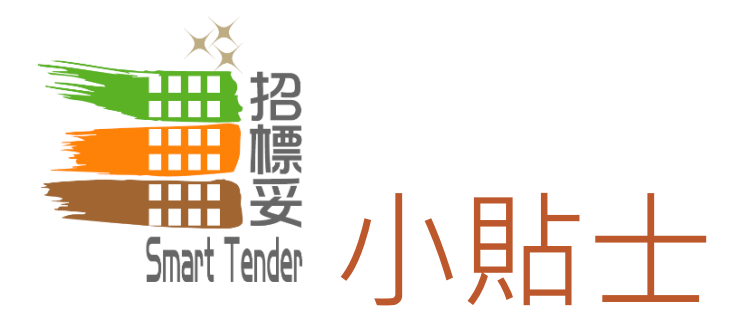

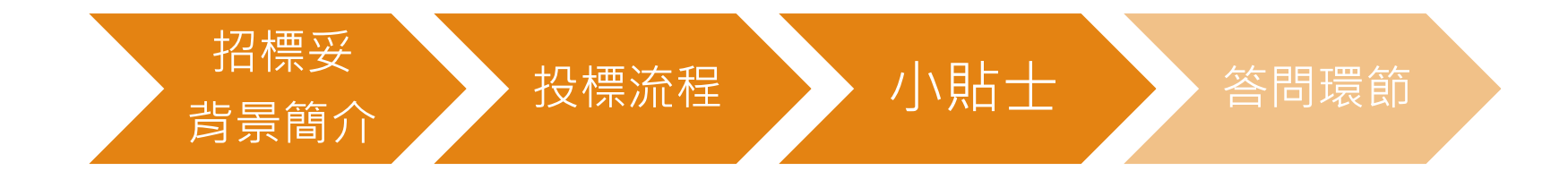

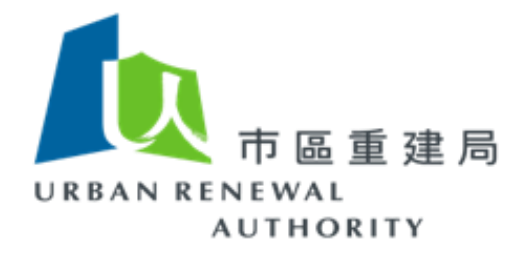

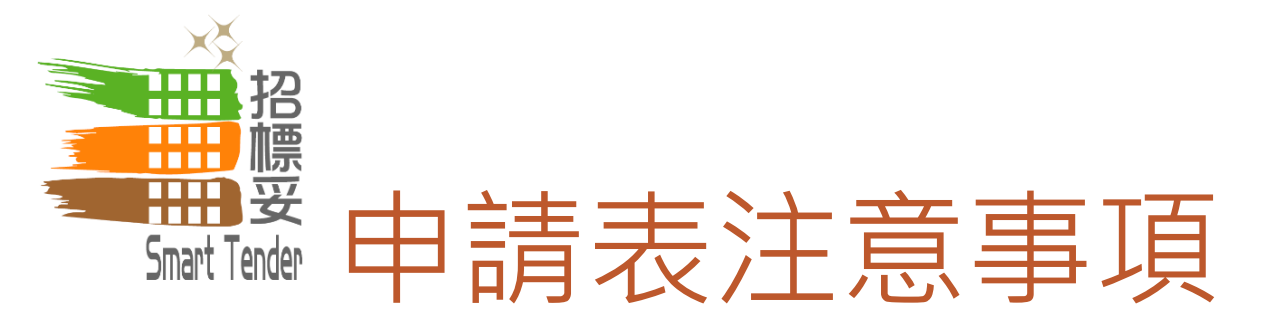

## 公司名稱、地址

- 必須與商業登記證相同
  - · 如有錯漏,必須重新啟動註冊手續

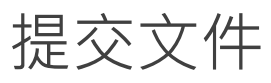

- 必須附上最新版本
  - 逾期文件將不被接納
  - 所有申請表中資料必須與所提交文件相同

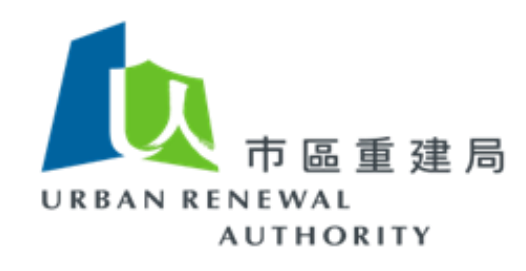

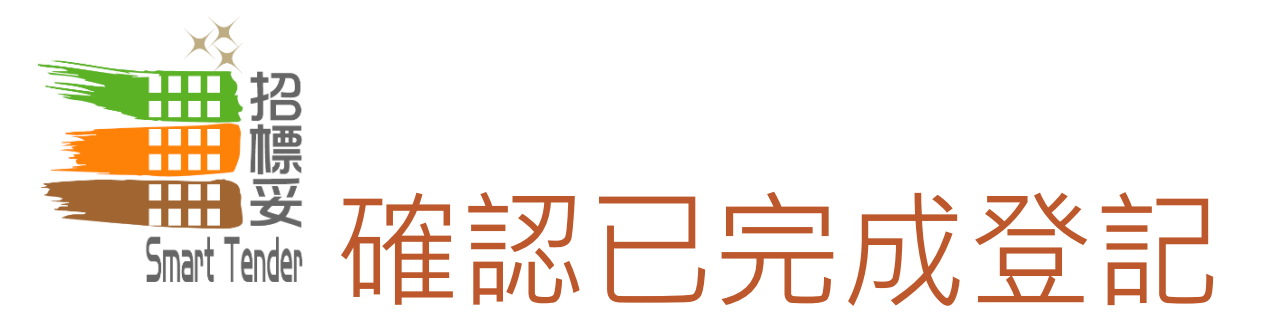

## 請確認你已於「招標妥」網站完成登記

- 已完成登記者,應已於網站提交「商業登記證」及「認可人士及註冊檢 驗人員證書」
- 完成登記後將收到確認電郵

### 未完成登記者將不能於「招標妥」網站投標

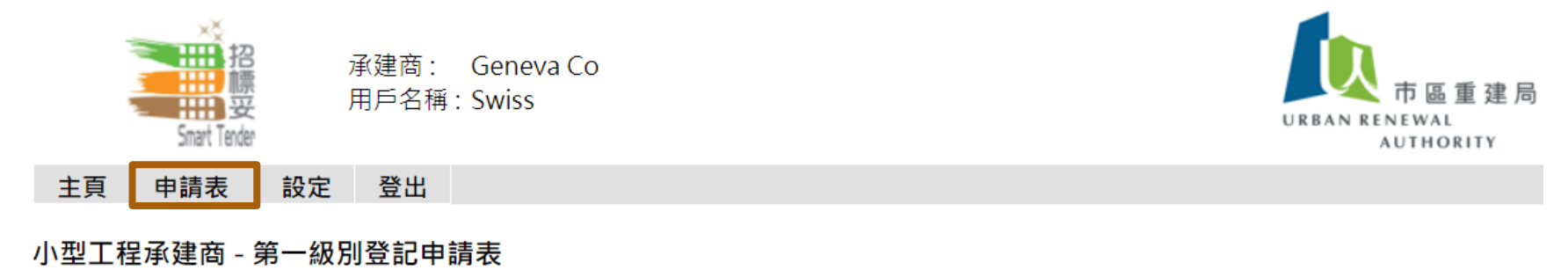

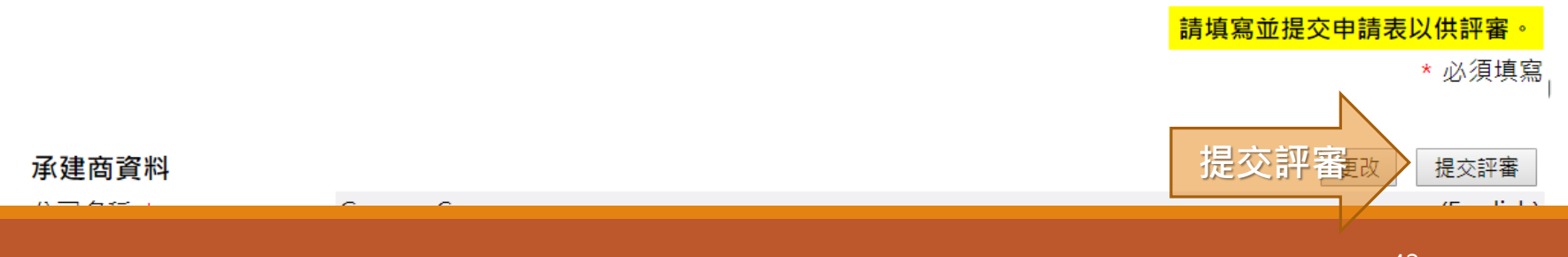

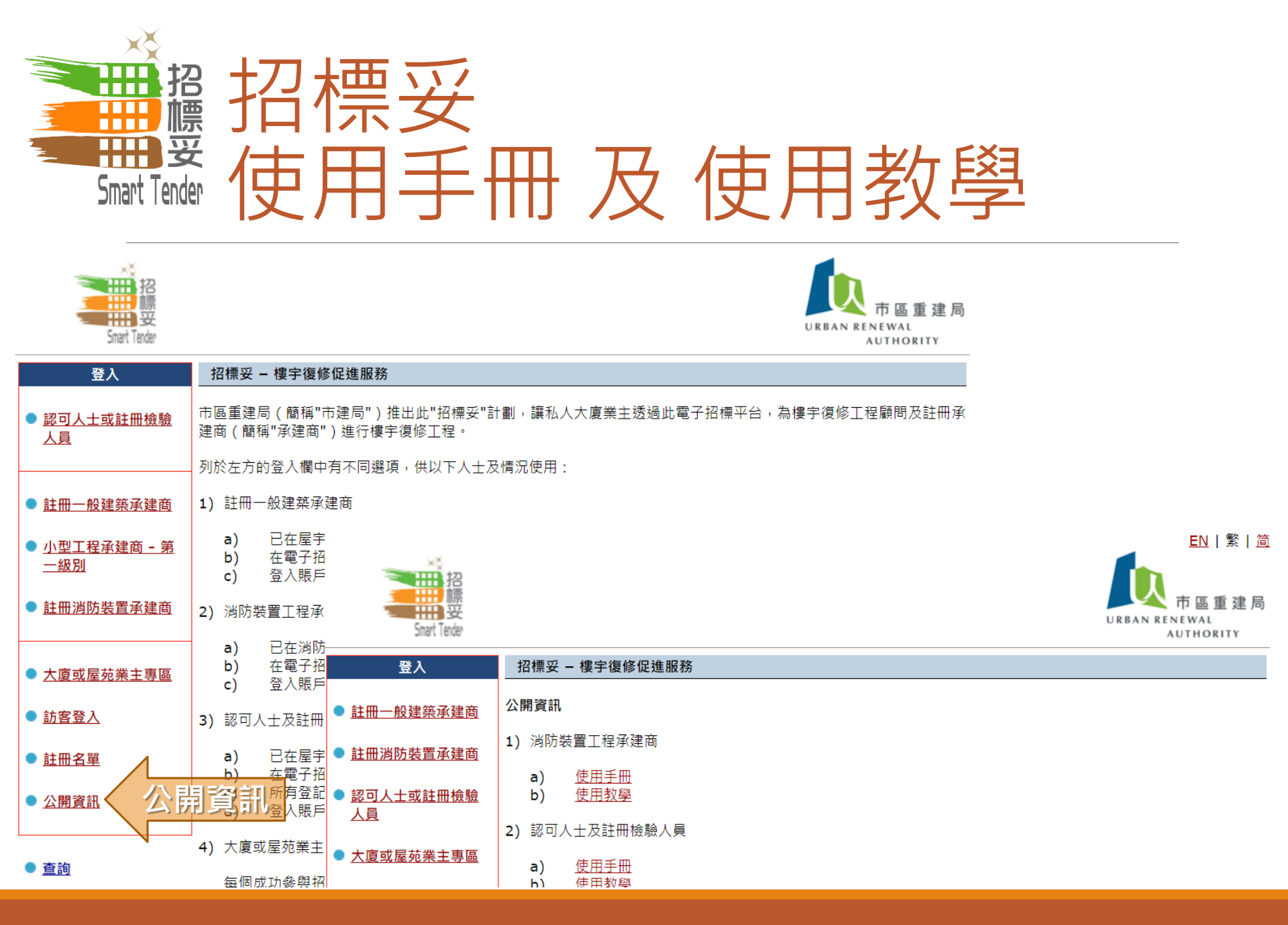

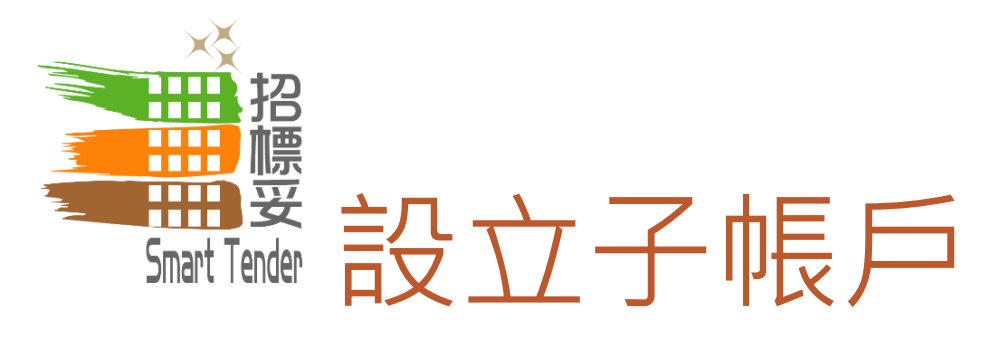

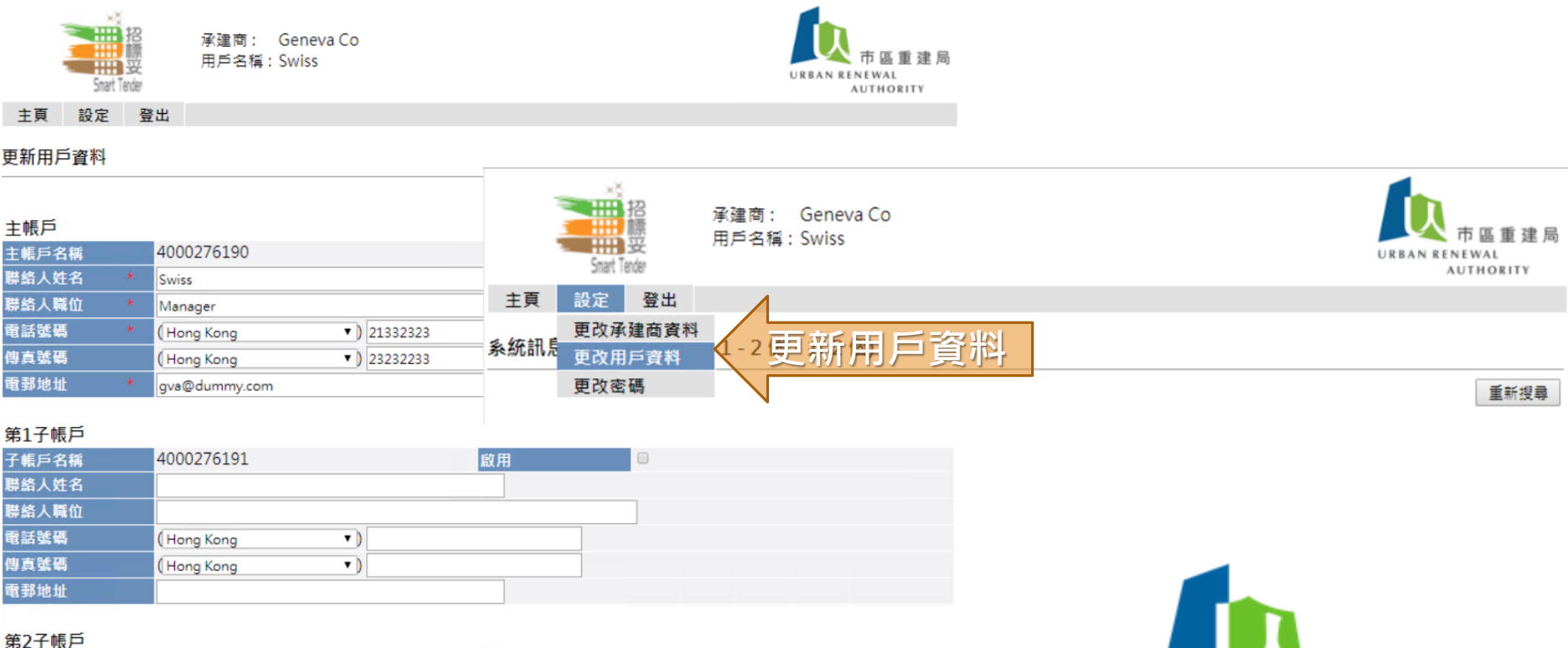

## 子帳戶名稱 4000276192 应用 聯絡人姓名 聯絡人戰位 電話號碼 (Hong Kong<▼)</td> 傳真號碼 (Hong Kong<▼)</td>

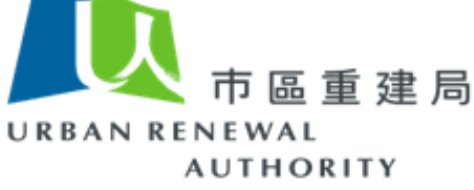

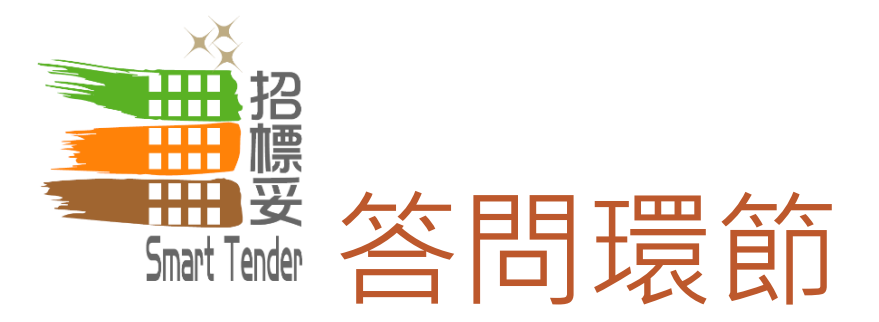

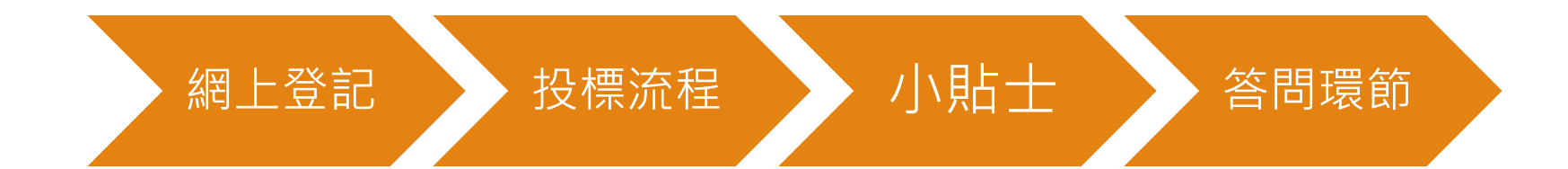

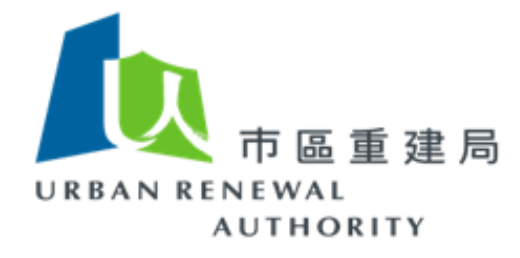

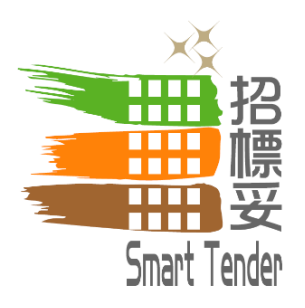

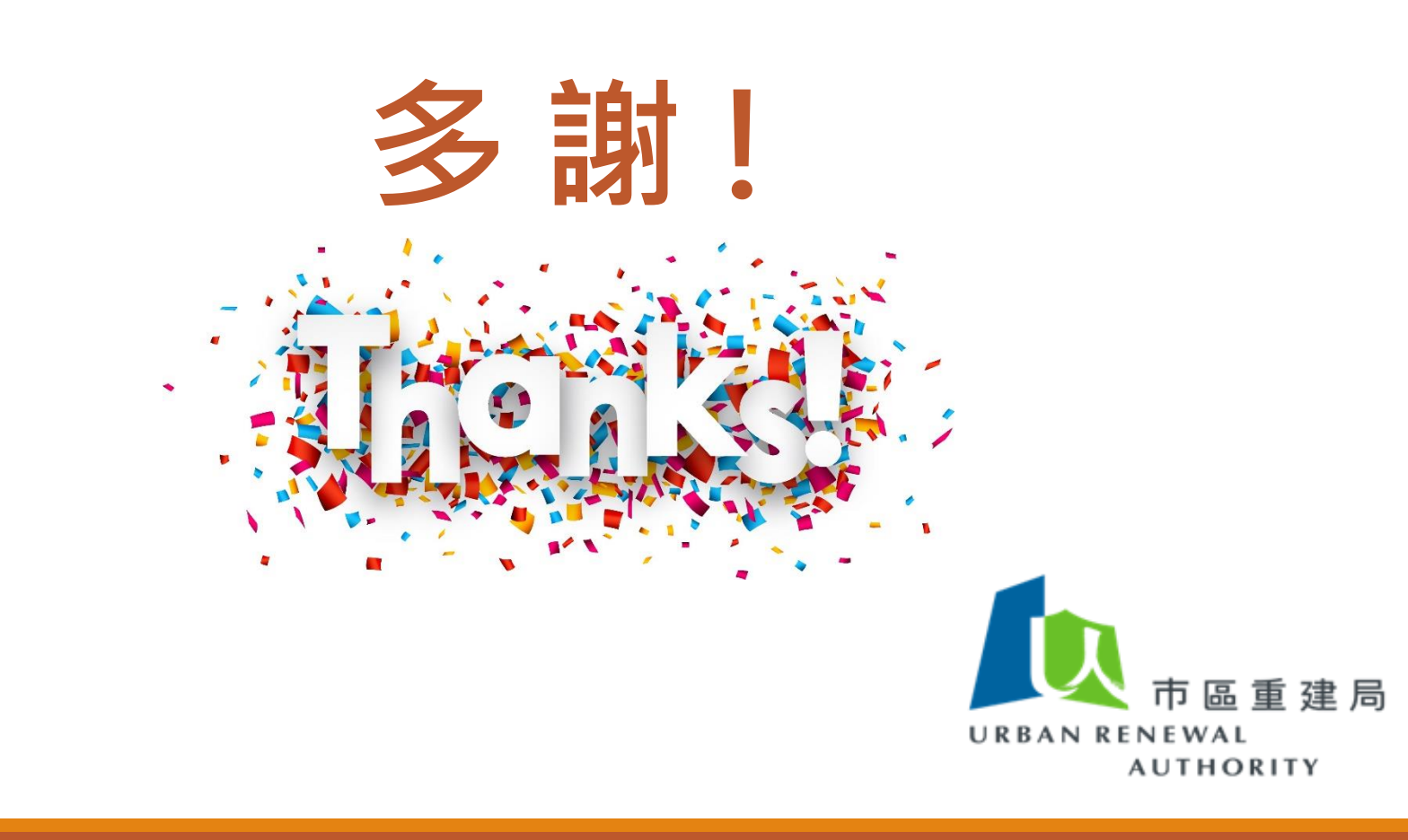